# **Program Review**

# **Data Packet**

**Process Documentation** 

Updated June 2022

# Contents

# Access

- 1. Sign in to Husky OnNet
  - a. If you have never used Husky OnNet, go to <u>Husky OnNet | IT Connect</u> (<u>uw.edu</u>) for details on installation and use.
- 2. Go to <u>BI Portal Home Page</u> (the UW Profiles content is now incorporated here and redirects to this page)
  - a. When you login, if you do not have access you will be given instructions to obtain access.
- 3. Sign in using your UW NetID and Duo Authentication.
- 4. Use the following instructions and the Data Packet Template to pull all publicly available data into the packet.
- 5. Contact the Graduate School at <u>gsrpts@uw.edu</u> for data that is not publicly available (listed on page 28).

# Admissions Data

- 1. Graduate Admissions
  - Go to <u>BI Portal Home Page</u>
  - Click the "Academic" tile

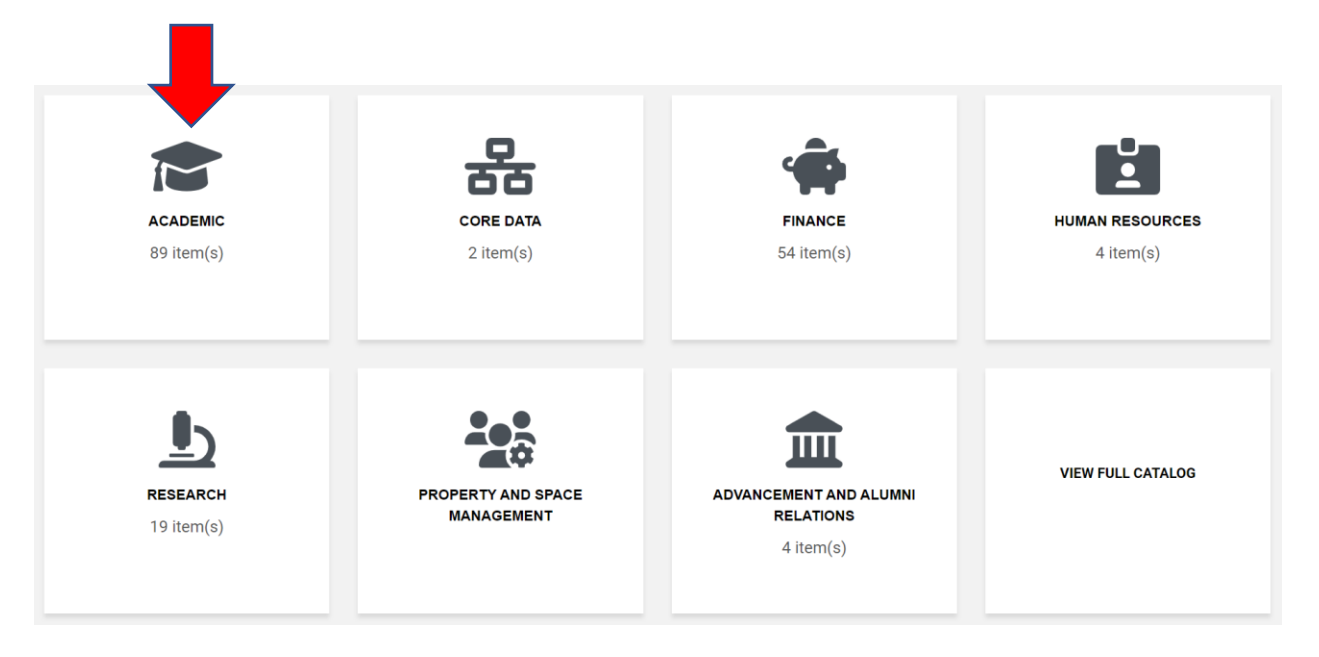

- Filter the results by choosing "Dashboards" under Type and "Applications and admission" under Tags in the panel on the left.
- Choose the "Graduate Admissions Selectivity and Yield" visualization.

| Search titles       | Stature for the first states for the first states f | 444                                                                                                    | W reasons and<br>W reasons and<br>W reasons<br>W reasons<br>W r | toenship Country International   | W minimum films<br>water<br>water | deladors Selecticity & Yield Institute<br>Institute Institute Institute Institute<br>Institute Institute Institute Institute Institute<br>Institute |
|---------------------|----------------------------------------------------------------------------------------------------|----------------------------------------------------------------------------------------------------|----------------------------------------------------------------------------------------------------|----------------------------------|----------------------------------------------------------------------------------------------------|----------------------------------------------------------------------------------------------------|
| Туре                |                                                                                                    | Sector Sectors                                                                                                    |                                                                                                    |                                  |                                                                                                    |                                                                                                    |
| Dashboards x X V    |                                                                                                    |                                                                                                    |                                                                                                    | and the second                   |                                                                                                    |                                                                                                    |
| Subject area        | Hanni Fan<br>Ren Hanni                                                                                                    | and the second second s |                                                                                                    |                                  | in an anna an anna an an anna an an an an                                                                                                    |                                                                                                    |
| Academic x X V      | Dashboard                                                                                                    |                                                                                                    | Dashboard C                                                                                                    | Barrant of a count December 1997 | Dashboard                                                                                                    |                                                                                                    |
| Tage                | Graduate Admissions Flow Diag                                                                                                    | ram                                                                                                    | Graduate Admissions Maps                                                                                                    | 5                                | Graduate Admissions S                                                                                                    | electivity and Yield                                                                                                    |
| Applications and    | Academic                                                                                                    |                                                                                                    | Academic                                                                                                    |                                  | Academic                                                                                                    |                                                                                                    |
| admissions ^ × ✓    | Applications and admissions $\oplus$                                                                                                    |                                                                                                    | Applications and admissions $\oplus$                                                                                                    | )                                | Applications and admission                                                                                                    | is 🕀                                                                                                    |
|                     | ۵                                                                                                    |                                                                                                    | Д                                                                                                    | RUN                              | Д                                                                                                    | RI                                                                                                    |
|                     |                                                                                                    |                                                                                                    |                                                                                                    |                                  |                                                                                                    |                                                                                                    |
| Support group       |                                                                                                    |                                                                                                    |                                                                                                    |                                  |                                                                                                    |                                                                                                    |
| Select v            | Without Contact Additions Ter                                                                                                    | an internet in                                                                                                    |                                                                                                    |                                  |                                                                                                    |                                                                                                    |
| Select Reports only |                                                                                                    |                                                                                                    |                                                                                                    |                                  |                                                                                                    |                                                                                                    |
| Select              |                                                                                                    |                                                                                                    |                                                                                                    |                                  |                                                                                                    |                                                                                                    |
| Select              |                                                                                                    |                                                                                                    |                                                                                                    |                                  |                                                                                                    |                                                                                                    |
| Select              |                                                                                                    |                                                                                                    |                                                                                                    |                                  |                                                                                                    |                                                                                                    |
| Select              | Dashboard<br>Graduate Admissions Trends                                                                                                    |                                                                                                    |                                                                                                    |                                  |                                                                                                    |                                                                                                    |
| Select V            | Destruction                                                                                                    |                                                                                                    |                                                                                                    |                                  |                                                                                                    |                                                                                                    |
| Select V            | Image: state state                   |                                                                                                    |                                                                                                    |                                  |                                                                                                    |                                                                                                    |

• Filter to the department or program under review using the filter on the left side of the dashboard.

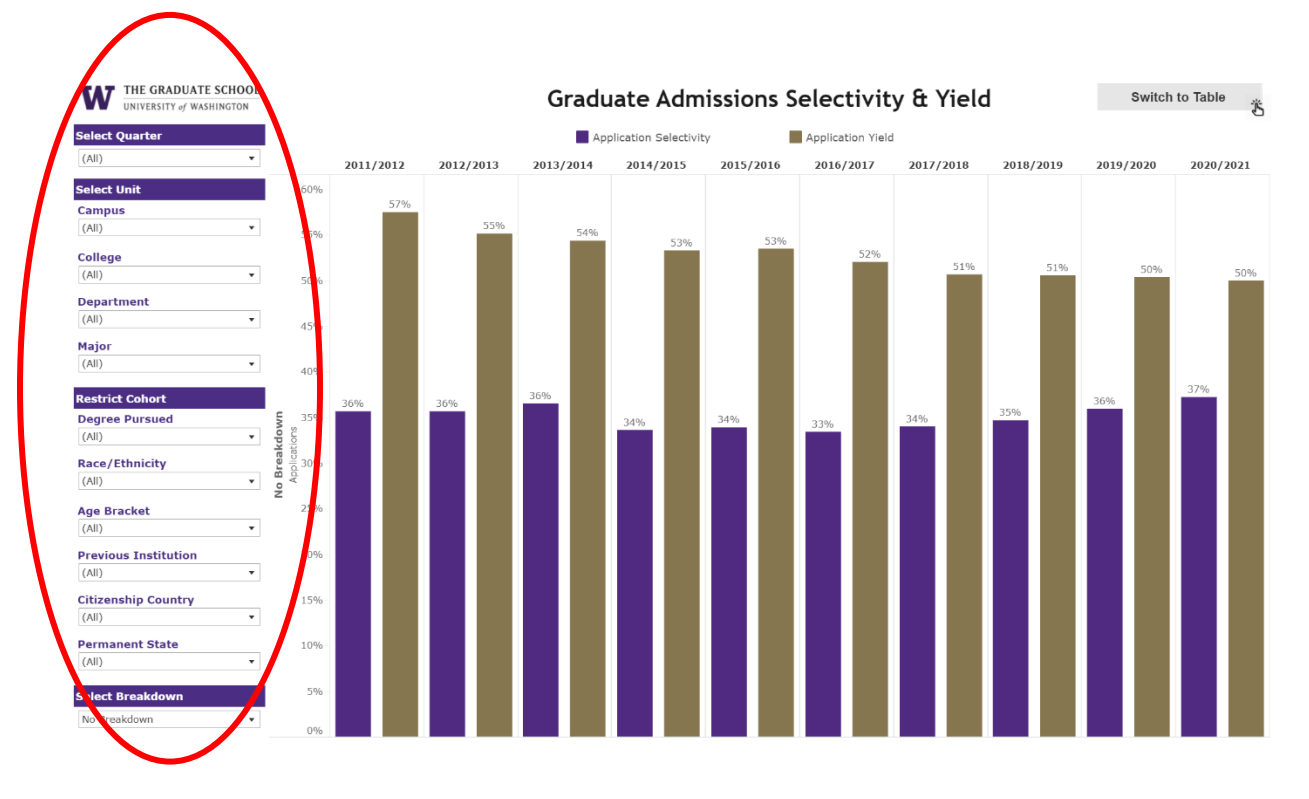

• To get the data table that accompanies the visualization, click "Switch to Table" in the top right corner.

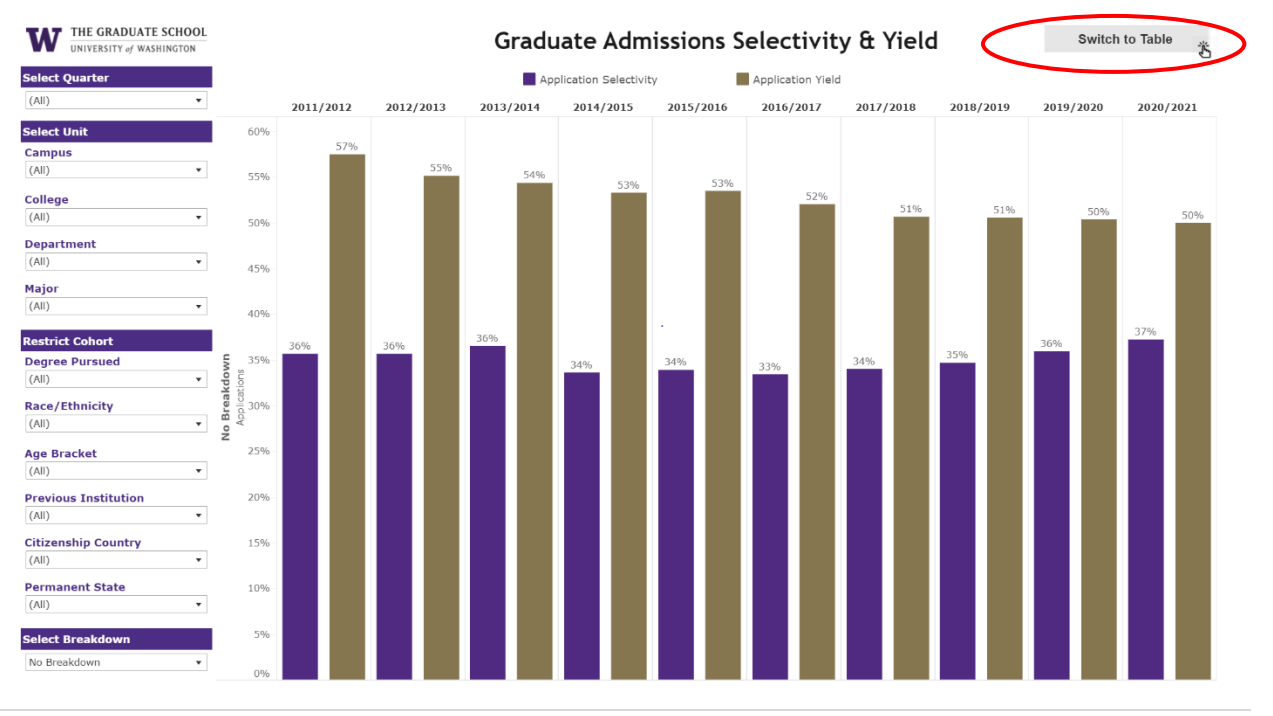

# **Enrollment Data**

#### Undergraduate Enrollment Data

# Trends in Student Majors

- Go to <u>BI Portal Home Page</u>
- Click on the "Academic" tile.

|                        | 놂                                | 4                                                | Č.                           |
|------------------------|----------------------------------|--------------------------------------------------|------------------------------|
| ACADEMIC<br>89 item(s) | CORE DATA<br>2 item(s)           | FINANCE<br>54 item(s)                            | HUMAN RESOURCES<br>4 item(s) |
| RESEARCH<br>19 item(s) | PROPERTY AND SPACE<br>MANAGEMENT | ADVANCEMENT AND ALUMNI<br>RELATIONS<br>4 item(s) | VIEW FULL CATALOG            |

- Filter the results by choosing "Dashboards" under Type and "Student enrollment" under Tags in the panel on the left.
- Scroll down and choose the "Trends in Student Majors" visualization.

| earch and filter catalog | Showing 18 result(s)                                                                                                    | clear search/filters |                                                                                                    |                                                                                                    |                                                                                                    |                                                                                                    |
|--------------------------|----------------------------------------------------------------------------------------------------|----------------------|----------------------------------------------------------------------------------------------------|----------------------------------------------------------------------------------------------------|----------------------------------------------------------------------------------------------------|----------------------------------------------------------------------------------------------------|
| Bearch titles            | Correct Cost<br>NEXTINGTON<br>Correct Cost<br>Correct Cost<br>Cost<br>Correct Cost<br>Cost<br>Co | se Denand            | United and other and the second second secon                                                                                                    | Notify Course Demand                                                                                    | UNITEDITY W Tends in 0<br>WASH (SCOOL<br>ALL Sectors And Antionet Scool)<br>All Sectors Antionet Scool<br>All Sectors Antionet Scool<br>All Sect                                                                                                    | Audent Second his Origin<br>Fall head in learning States Austing to grand<br>many and the second states in the second states and the second states and the secon |
| ashboards x X            |                                                                                                    |                      |                                                                                                    |                                                                                                    | Harrison<br>Harrison<br>Har | 1 And And And And And And And And And And                                                                                                    |
| bject area               |                                                                                                    |                      | Dashboard                                                                                                    |                                                                                                    | Dashboard                                                                                                    | • <b>*</b> * *                                                                                                    |
| cademic x × ×            | Current Course Demand                                                                                                    |                      | Current Notify Course De                                                                                                    | emand                                                                                                   | Diversity Profile and Tre                                                                                                    | ends                                                                                                    |
| gs                       | Academic                                                                                                    |                      | Academic                                                                                                    |                                                                                                    | Academic                                                                                                    |                                                                                                    |
| ident enrollment x X V   | Curriculum and courses 🕀                                                                                                    |                      | Curriculum and courses $\oplus$                                                                                                    |                                                                                                    | Student enrollment 🕂                                                                                                    |                                                                                                    |
| pport group              | Д                                                                                                    |                      | Д                                                                                                    | 🔀 RUN                                                                                                   | Д                                                                                                    | 🔀 RUN                                                                                                    |
|                          |                                                                                                    |                      |                                                                                                    |                                                                                                    |                                                                                                    |                                                                                                    |
| ports only               | W     Notified Survey     Monte and     Monte and                                                                                                    | inters tox.          | Evolvet Sunvay of<br>test social<br>in the social<br>in the social social<br>in the social<br>in the social<br>in the social<br>in t | Deel Competition     Section States Tops     Deel Competition     Deel Competition     Deel Competition | UNCERNITY of Size of Academic U<br>WASH INGTON Reader Comparison by Galage Ind 21 of the Index Comparison by Galage Ind 21 of the Index Comparison of the Index Comparison of the                                                                                                    | It's and Type of Students Served                                                                                                    |
| labase                   |                                                                                                    |                      |                                                                                                    |                                                                                                    | Annual Annual Annu                                                                                                    |                                                                                                    |
|                          |                                                                                                    |                      |                                                                                                    |                                                                                                    | Alter and a second second                                                                                                    | NAME<br>AND AND AND AND AND AND AND AND AND AND                                                                                                    |
| ble                      | Mariana Anna Anna Anna Anna Anna Anna Anna                                                                                                    |                      | And an an and an and an an an an an an an an an an an an an                                                                                                    | Notes to be an an an an an an an an an an an an an                                                      | Terrer Marine Marine Ma                                                                                                    | Ar and a second second se            |
| lect 🗸                   |                                                                                                    |                      |                                                                                                    |                                                                                                    | Additional and a second second s                                                                                                    | NACE OF A CONTROL OF A CONTROL        |
|                          | Dashboard                                                                                                    |                      | Dashboard                                                                                                    |                                                                                                    | Dashboard                                                                                                    |                                                                                                    |
|                          | Enrollment Summary                                                                                                    |                      | Enrollment Summary - U                                                                                                    | Init Comparisons                                                                                        | Size of Academic Units                                                                                                    | and Type of Students                                                                                                    |
|                          |                                                                                                    |                      |                                                                                                    |                                                                                                    | Served                                                                                                    |                                                                                                    |
|                          | Academic                                                                                                    |                      | Academic                                                                                                    |                                                                                                    | Academic                                                                                                    |                                                                                                    |
|                          | Student enrollment (+)                                                                                                    |                      | Student enrollment (+)                                                                                                    |                                                                                                    | Student enrollment                                                                                                    |                                                                                                    |
|                          | П                                                                                                    | EZ RUN               |                                                                                                    | EZ PLIN                                                                                                 |                                                                                                    |                                                                                                    |

- Set the following filters:
  - "Select Quarter" Fall
  - "Department" –Current department under review
  - "Student Level Sub-Group" Undergraduate

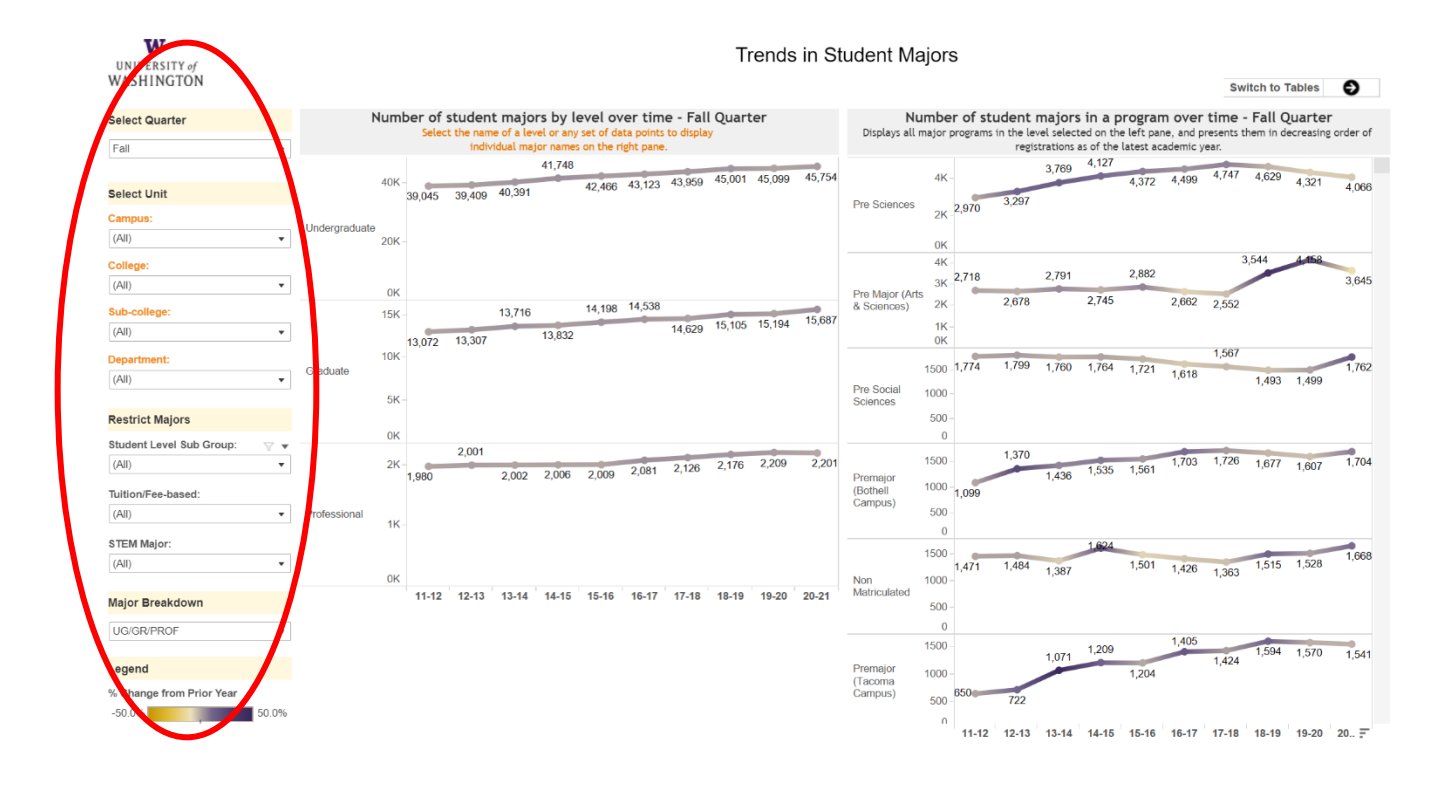

• Click "Switch to Tables" to get the data table view.

| UNIVERSITY of<br>WASHINGTON                                        |                       |                 |                               |                                     |                                   |                      |                                 |                      | τ            | ends   | in St  | udent Ma                       | ajors                          | 6                    |                             |                                   |                                  |                         | 6                                | Swi            | tch to T | ables              | Ð        |
|--------------------------------------------------------------------|-----------------------|-----------------|-------------------------------|-------------------------------------|-----------------------------------|----------------------|---------------------------------|----------------------|--------------|--------|--------|--------------------------------|--------------------------------|----------------------|-----------------------------|-----------------------------------|----------------------------------|-------------------------|----------------------------------|----------------|----------|--------------------|----------|
| Select Quarter                                                     | Num                   | ber of<br>Selec | studen<br>ct the nam<br>indiv | t majo<br>ne of a lev<br>vidual maj | rs by le<br>el or any<br>or names | evel ov<br>set of da | er tim<br>ta points<br>ght pane | e - Fal<br>to displa | l Quart<br>y | er     |        | Ni<br>Displays all             | major p                        | r of stu<br>programs | <b>in the lev</b><br>regisi | najors<br>el select<br>trations a | in a p<br>ed on the<br>as of the | e left par<br>latest ac | n over<br>ne, and pr<br>ademic y | resents thear. | Fall Q   | uarter<br>creasing | order of |
| Select Unit                                                        | 40K<br>Undergraduate  | 39,045          | 39,409                        | 40,391                              | 41,748                            | 42,466               | 43,123                          | 43,959               | 45,001       | 45,099 | 45,754 | Pre Sciences                   | 4K<br>2K                       | 2,970                | 3,297                       | 3,769                             | 4,127                            | 4,372                   | 4,499                            | 4,747          | 4,629    | 4,321              | 4,066    |
| (All) •<br>College:<br>(All) •<br>Sub-college:                     | 20К<br>0К<br>15К      |                 |                               | 13,716                              |                                   | 14,198               | 14,538                          |                      |              |        | 15 097 | Pre Major (Art<br>& Sciences)  | 0K<br>4K<br>3K<br>2K           | 2,718                | 2,678                       | 2,791                             | 2,745                            | 2,882                   | 2,662                            | 3,<br>2,552    | 544      | 4.458              | 3,645    |
| (All) •<br>Department:<br>(All) •                                  | 10K<br>Graduate<br>5K | 13,072          | 13,307                        |                                     | 13,832                            |                      |                                 | 14,629               | 15,105       | 15,194 | 15,667 | Pre Social<br>Sciences         | 1К –<br>0К<br>1500 –<br>1000 – | 1,774                | 1,799                       | 1,760                             | 1,764                            | 1,721                   | 1,618                            | 1,567          | 1,493    | 1,499              | 1,762    |
| Restrict Majors Student Level Sub Group:  (All) Tuition/Fee-based: | 0к<br>2К              | 1,980           | 2,001                         | 2,002                               | 2,006                             | 2,009                | 2,081                           | 2,126                | 2,176        | 2,209  | 2,201  | Premajor<br>(Bothell           | 500 -<br>0<br>1500 -<br>1000 - | 1,099                | 1,370                       | 1,436                             | 1,535                            | 1,561                   | 1,703                            | 1,726          | 1,677    | 1,607              | 1,704    |
| (All) •<br>STEM Major:<br>(All) •                                  | Professional 1K       |                 |                               |                                     |                                   |                      |                                 |                      |              |        |        | Non                            | 500                            | 1,471                | 1,484                       | 1,387                             | 1,624                            | 1,501                   | 1,426                            | 1,363          | 1,515    | 1,528              | 1,668    |
| Major Breakdown<br>UG/GR/PROF 🗸                                    |                       | 11-12           | 12-13                         | 13-14                               | 14-15                             | 15-16                | 16-17                           | 17-18                | 18-19        | 19-20  | 20-21  | Matriculated                   | 500 -<br>0                     |                      |                             |                                   |                                  |                         | 1.405                            |                | _        |                    | _        |
| Legend<br>% Change from Prior Year                                 |                       |                 |                               |                                     |                                   |                      |                                 |                      |              |        |        | Premajor<br>(Tacoma<br>Campus) | 1000 -<br>1000 -<br>500 -      | 650                  | 722                         | 1,071                             | 1,209                            | 1,204                   |                                  | 1,424          | 1,594    | 1,570              | 1,541    |
| -30.070                                                            |                       |                 |                               |                                     |                                   |                      |                                 |                      |              |        |        |                                | n                              | 11-12                | 12-13                       | 13-14                             | 14-15                            | 15-16                   | 16-17                            | 17-18          | 18-19    | 19-20              | 20       |

#### Graduate Enrollment Data

- Navigate to the "Trends in Student Enrollment" visualization as described above
- Set the following filters:
  - o "Select Quarter" Fall
  - "Department" Current department under review
  - o "Student Level Sub-Group" Graduate

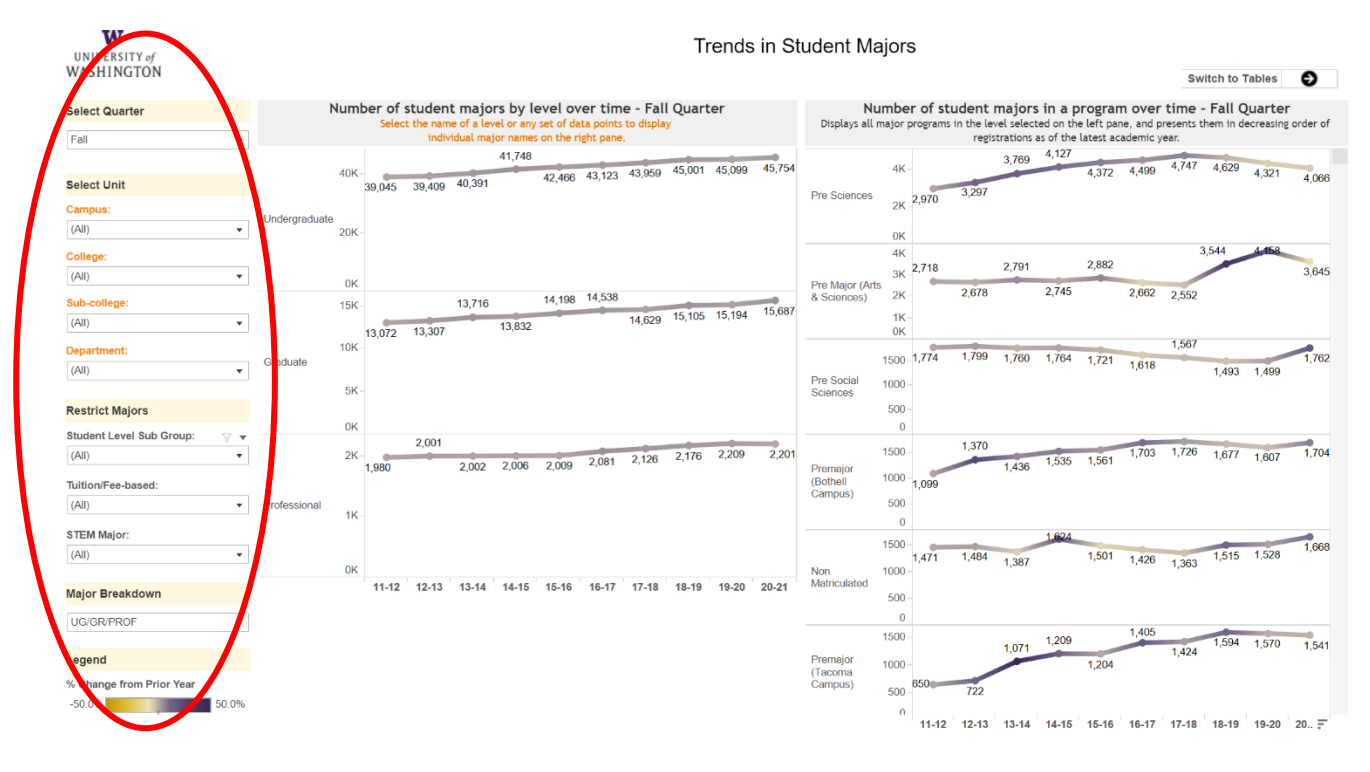

• Click "Switch to Tables" to get the data table view.

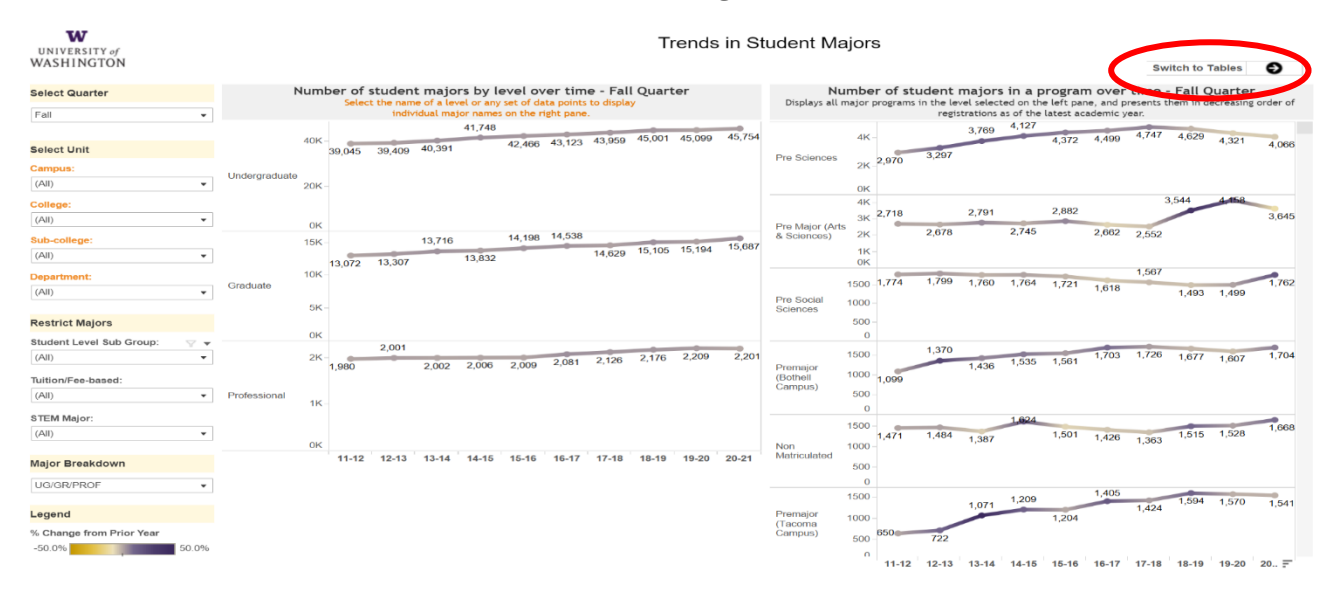

Undergraduate Diversity Profile and Trends

- Go to <u>BI Portal Home Page</u>
- Click on the "Academic" tile.

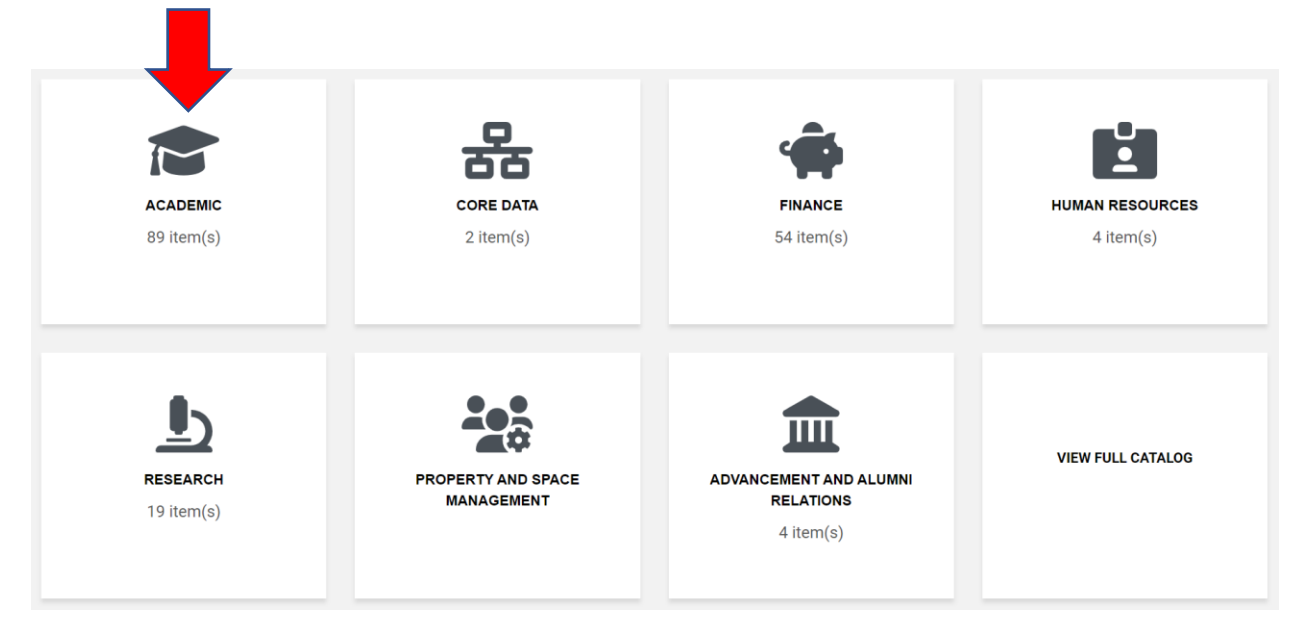

- Filter the results by choosing "Dashboards" under Type and "Student enrollment" under Tags in the panel on the left.
- Choose the "Diversity Profile and Trends" visualization

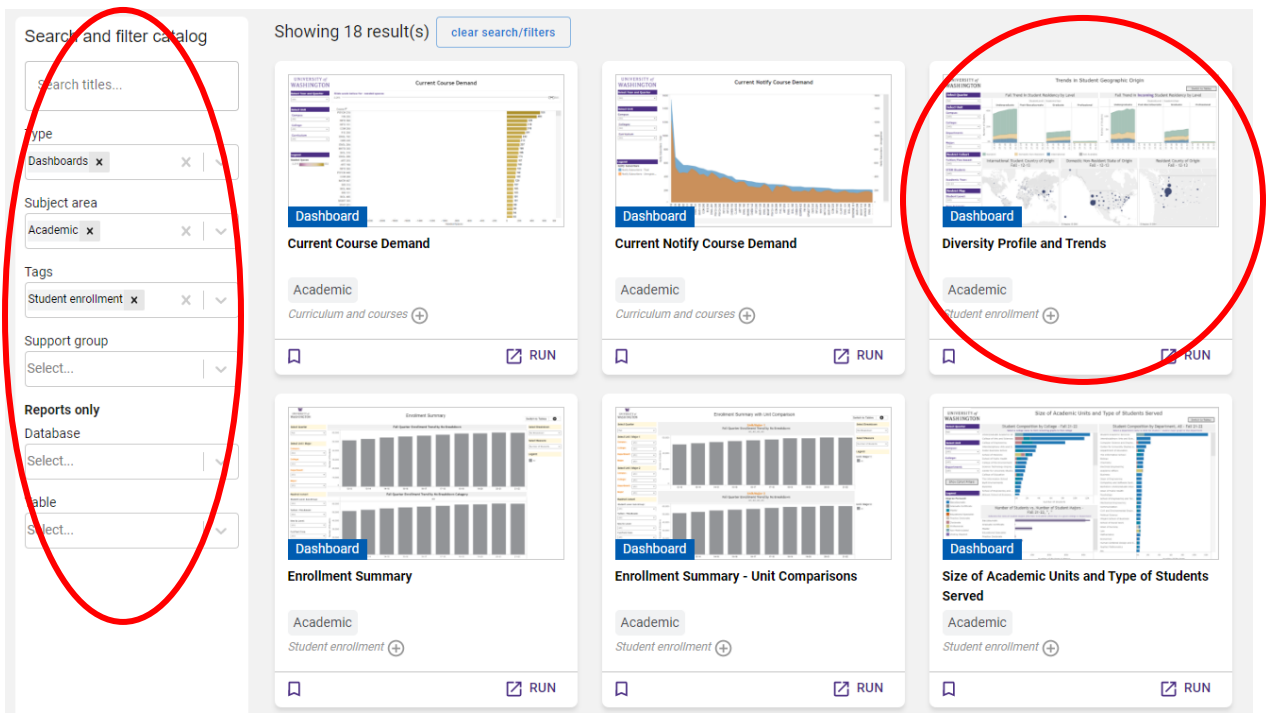

- Using the "Restrict Cohort" menu set the following filters:
  - "Student Class" Freshman, Sophomore, Junior, Senior.
  - "Select Breakdown" –Set to either Race/Ethnicity or Sex
- Using the menu set the "Department filter to the department under review.

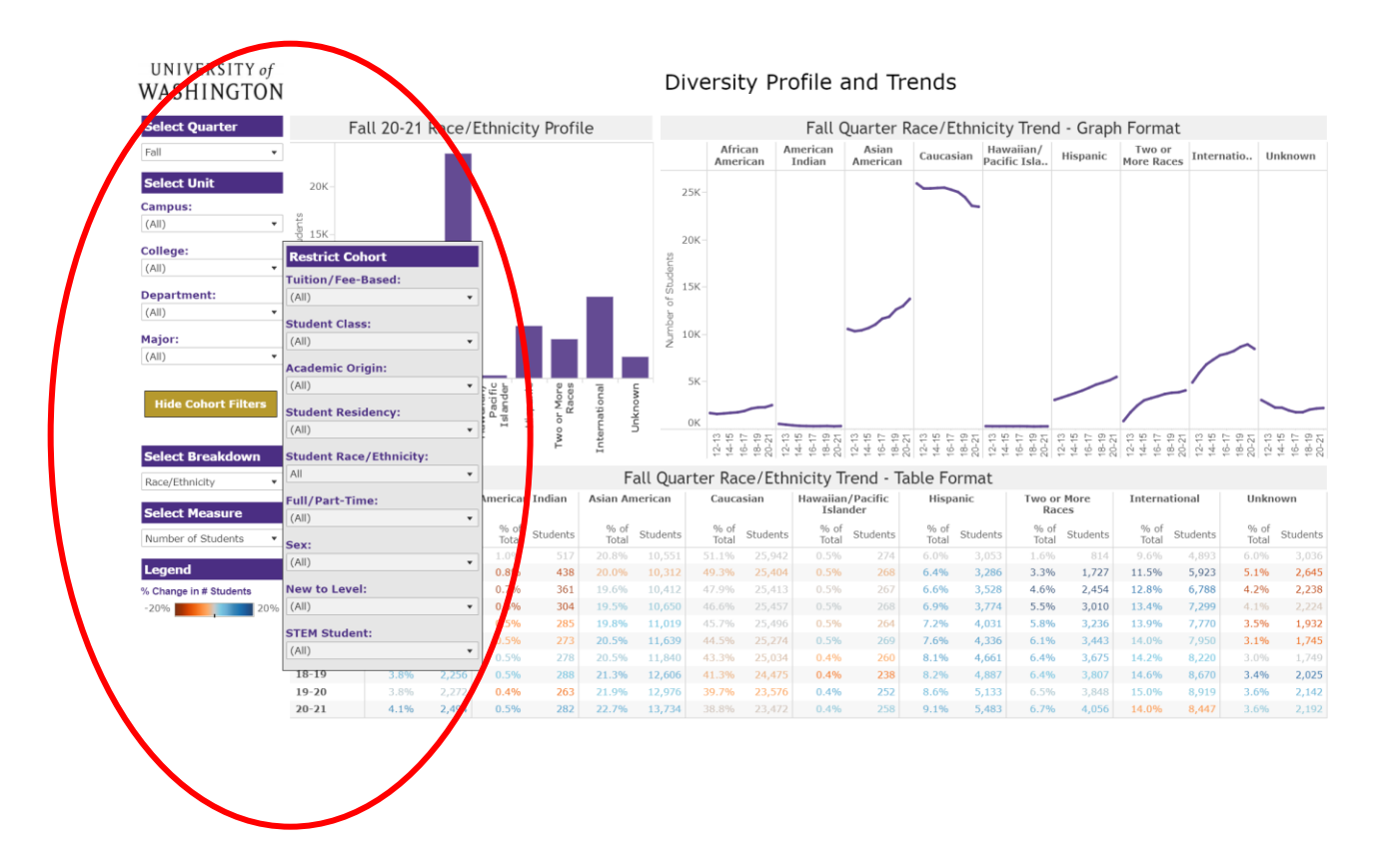

- Click "Hide Cohort Filters" before taking screen shots of the visualization.
- **Note**: the different aspects of the dashboard are broken out individually in the data packets.
- **Note:** for the College level comparison use the "College" filter rather than the "Department filter. For the Sub-College comparison for Students in the Major use the "Sub-College" filter.

# Graduate Diversity Profile and Trends

- Navigate to the "Diversity Profile and Trends" visualization as described above
- Using the "Restrict Cohort" menu set the following filters:
  - "Student Class" Graduate Certificate, Master, Educational Specialist, Practice Doctorate, Doctorate.
  - "Select Breakdown" –Set to either Race/Ethnicity or Sex
- Using the menu set the "Department filter to the department under review.

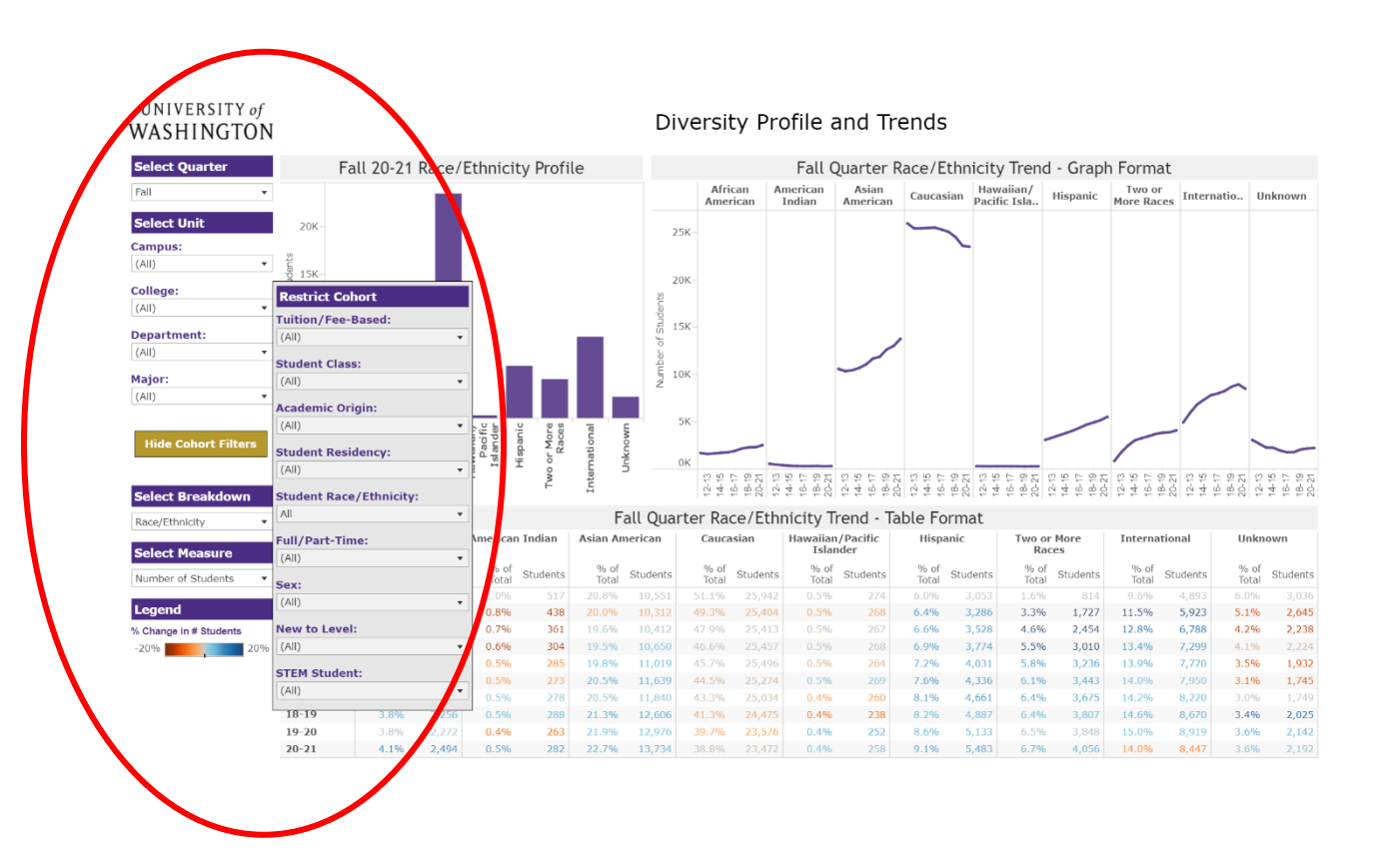

- Click "Hide Cohort Filters" before taking screen shots of the visualization.
- **Note**: the different aspects of the dashboard are broken out individually in the data packets.
- **Note**: for the College level comparison use the "College" filter rather than the "Department filter. For the Sub-College comparison for Students in the Major use the "Sub-College" filter.

# Degrees and Outcomes

Undergraduate Degrees

- Go to <u>BI Portal Home Page</u>
- Click on the "Academic" tile.
- Filter the results by choosing "Dashboards" under Type and "Student degrees" under Tags in the panel on the left.
- Select the "Graduating Students Profile" visualization

| Search and filter catolog        | Showing 5 result(s)                                                                                                    | clear search/filters                                                                                                    |                                                                                                    |                                                                                                    | $\frown$                                                                                                    |
|----------------------------------|----------------------------------------------------------------------------------------------------|----------------------------------------------------------------------------------------------------|----------------------------------------------------------------------------------------------------|----------------------------------------------------------------------------------------------------|----------------------------------------------------------------------------------------------------|
| Search titles                    | With States States                                                                                                    | Surrowy<br>In Soldars Tenne O<br>In Soldars Internet Internet<br>Internet Internet                                                                                                    | Experience for the second second seco | ary - Lotti Companisons<br>Terror Isani Companisons<br>Terror Isani Compani<br>Terror Isani Compani<br>Terror Isani Compani<br>Terror Isani Compani<br>Terror Isani Compani<br>Terror Isani Compani<br>Terror Isani Compani<br>Terror Isani Compani<br>Terror Isani Compani<br>Ter | Consulty possible mile<br>Consulty possible mile<br>Consulty of the Consulty Section Section and American<br>Consulty of the Consulty Section Section and American<br>Consulty of the Consulty Section Section and American<br>Consulty Section 2019                                                                                                    |
| Туре                             |                                                                                                    |                                                                                                    |                                                                                                    |                                                                                                    |                                                                                                    |
| Dashboards 🗙 🗙 🗸                 | Maria and Annu and Annu annu annu annu annu annu annu annu |                                                                                                    |                                                                                                    |                                                                                                    | and and a second second |
| Subject area                     | Deebboard                                                                                                    |                                                                                                    |                                                                                                    |                                                                                                    | Doobboard                                                                                                    |
| Academic 🗙 🗙 🗸                   | Degree Summary                                                                                                    |                                                                                                    | Degree Summary - Unit                                                                                                    | t Comparisons                                                                                                    | Graduating Students Profile                                                                                                    |
| Tags                             |                                                                                                    |                                                                                                    |                                                                                                    |                                                                                                    |                                                                                                    |
| Student degrees $$ x $$ $$ $$ $$ | Academic<br>Student degrees (+)                                                                                                    |                                                                                                    | Academic<br>Student degrees (+)                                                                                                    |                                                                                                    | Academic<br>Student degrees (+)                                                                                                    |
| Support group                    |                                                                                                    |                                                                                                    |                                                                                                    |                                                                                                    |                                                                                                    |
| Select 🗸 🗸 🗸                     | Ц                                                                                                    | C RUN                                                                                                    | Ц                                                                                                    | RUN                                                                                                    |                                                                                                    |
| Reports only                     | With March 198 Burring a                                                                                                    | ni Trendo-Degree Attitudes                                                                                                    | With Y Kenned                                                                                                    | Swels a Degree Helen                                                                                                    |                                                                                                    |
| Database                         |                                                                                                    | And Sold of a Parameter of Charles and Charles and Cha |                                                                                                    | Andre of Agene region for first participant and the first participant and the first participant                                                                                                    |                                                                                                    |
| Select V                         |                                                                                                    |                                                                                                    |                                                                                                    |                                                                                                    |                                                                                                    |
| Table                            |                                                                                                    |                                                                                                    |                                                                                                    |                                                                                                    |                                                                                                    |
| Select 🗸 🗸 🗸                     | Dechberrd                                                                                                    |                                                                                                    | Deabheard                                                                                                    |                                                                                                    |                                                                                                    |
| /                                | Summary and Trends -                                                                                                    | Degree Attributes                                                                                                    | Trends in Degree Majo                                                                                                    | rs                                                                                                    |                                                                                                    |
|                                  |                                                                                                    |                                                                                                    |                                                                                                    |                                                                                                    |                                                                                                    |
|                                  | Academic                                                                                                    |                                                                                                    | Academic                                                                                                    |                                                                                                    |                                                                                                    |
|                                  | Student degrees $\oplus$                                                                                                    |                                                                                                    | Student degrees 🕂                                                                                                    |                                                                                                    |                                                                                                    |
|                                  | D                                                                                                    |                                                                                                    | Д                                                                                                    | 🔼 RUN                                                                                                    |                                                                                                    |

- Set the following filters:
  - "Department" -Department under review
  - "Degree Level" -Bachelor

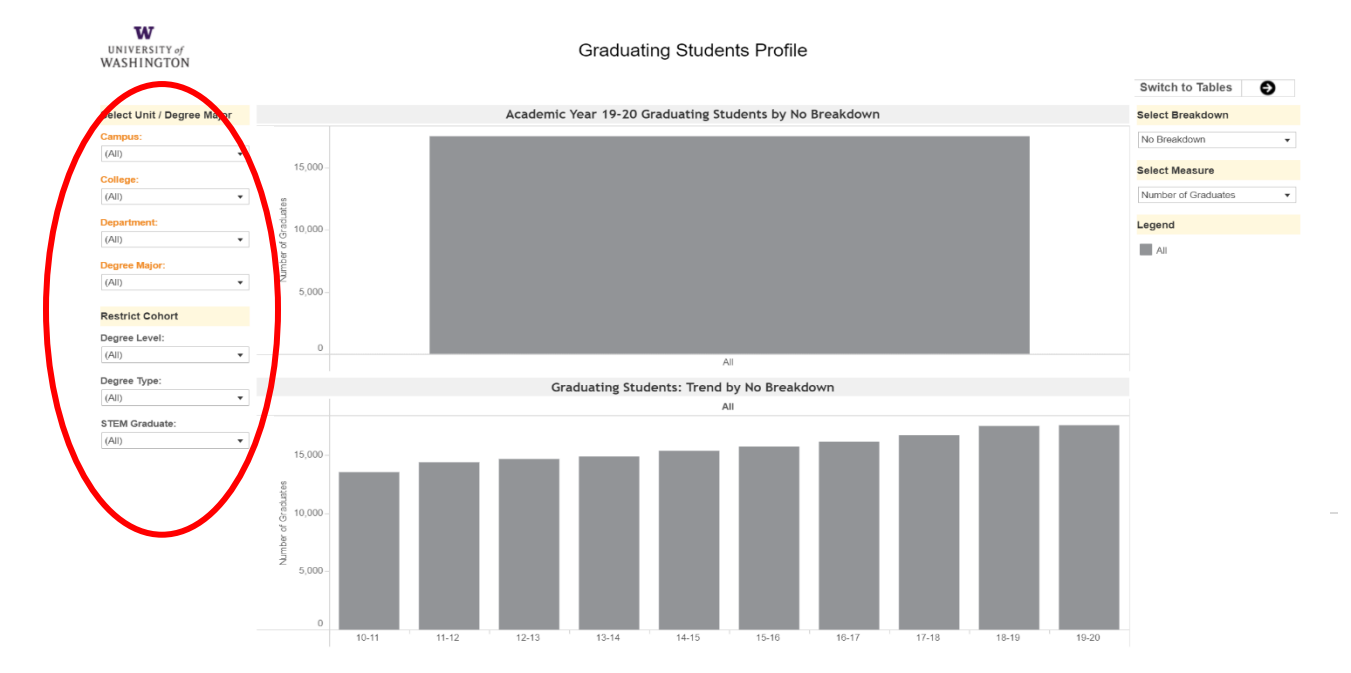

• Click "Switch to Tables" to get the data tables.

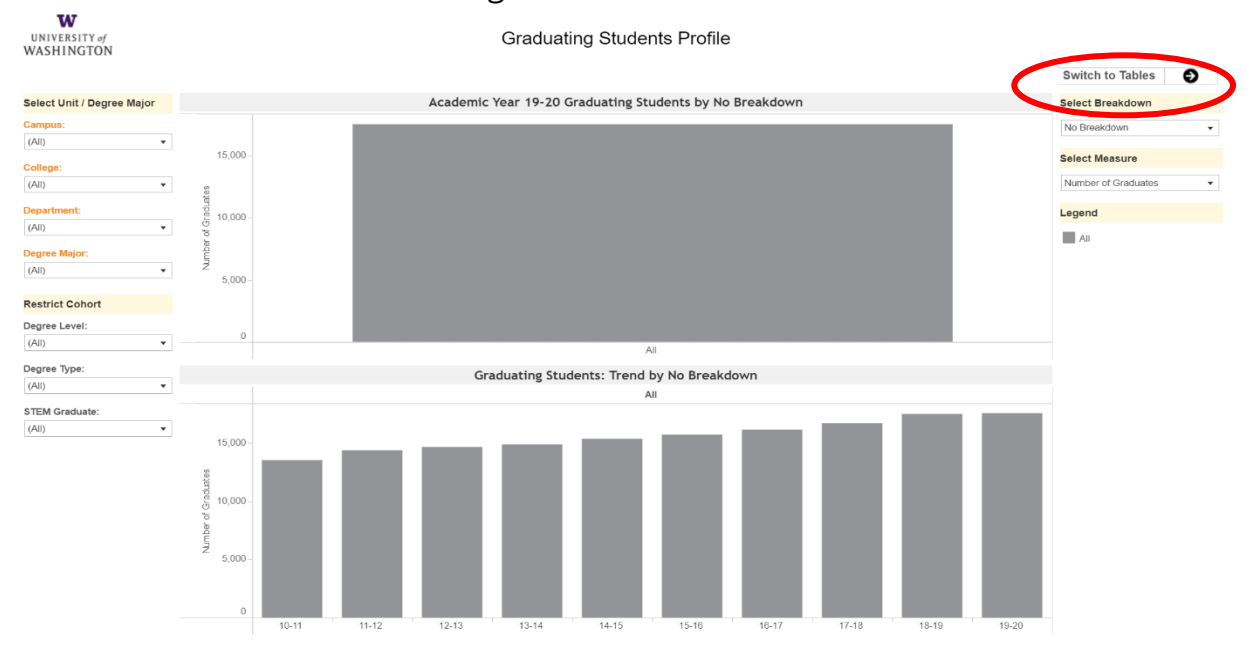

#### Graduate Degrees

• In BI Portal, Navigate to the "Graduating Student Profile" visualization as described above

| Search and filter catolog | Showing 5 result(s)                                                                                                    | ar search/filters                                                                                                    |                                                                                                    | $\frown$                                                                                                    |
|---------------------------|----------------------------------------------------------------------------------------------------|----------------------------------------------------------------------------------------------------|----------------------------------------------------------------------------------------------------|----------------------------------------------------------------------------------------------------|
| Search titles             | Experimentary     Experimentary     Experimentary     Experimentary     Experimentary     Experimentary                                                                                                    |                                                                                                    | per banny utilizations<br>Minimum Design and the second second seco | Galaung Buards Print<br>Autors for 211 Induity Science, Social Science, Social Science, Social Science, Social Science, Social Science, Science, Scien |
| Туре                      |                                                                                                    |                                                                                                    |                                                                                                    | -                                                                                                    |
| Dashboards 🗙 🛛 🗙          | Maria and Anna and Anna and An |                                                                                                    |                                                                                                    | Testadag Salatis, Testing Is Senders                                                                                                    |
| Subject area              | Dashboard                                                                                                    |                                                                                                    | Dashboard                                                                                                    |                                                                                                    |
| Academic 🗙 🗙 🗸            | Degree Summary                                                                                                    | Degree Summary -                                                                                                    | Unit Comparisons Graduating                                                                                                    | Students Profile                                                                                                    |
| Tags                      |                                                                                                    |                                                                                                    |                                                                                                    |                                                                                                    |
| Student degrees 🗙 🛛 🗙 🗸   | Academic                                                                                                    | Academic                                                                                                    | Academic                                                                                                    | 0                                                                                                    |
| Support group             | Student degrees (+)                                                                                                    | Student degrees (+)                                                                                                    | Student degre                                                                                                    | ies (+)                                                                                                    |
| Select                    | Д                                                                                                    |                                                                                                    | 🖸 RUN                                                                                                    | 🖸 R                                                                                                    |
| Peports only              |                                                                                                    |                                                                                                    |                                                                                                    |                                                                                                    |
| Database                  | and only beginning and freedom on the set of the set of | Ver ADBASS Anno Na Contraction of the Contraction of the Contraction o | Are the first of Lyper entropy of Lyper entropy of Lyper    |                                                                                                    |
| Select v                  |                                                                                                    |                                                                                                    |                                                                                                    |                                                                                                    |
| Table                     |                                                                                                    |                                                                                                    |                                                                                                    |                                                                                                    |
| Select                    | Marc (Approx)                                                                                                    |                                                                                                    |                                                                                                    |                                                                                                    |
| · · · · ·                 | Dashboard                                                                                                    | Dashboard                                                                                                    | m innti                                                                                                    |                                                                                                    |
|                           | Summary and Trends - Degree                                                                                                    | ee Attributes Trends in Degree N                                                                                                    | lajors                                                                                                    |                                                                                                    |
| $\setminus$ /             | Academic                                                                                                    | Academic                                                                                                    |                                                                                                    |                                                                                                    |
|                           | Student degrees 🕂                                                                                                    | Student degrees $\oplus$                                                                                                    |                                                                                                    |                                                                                                    |
|                           |                                                                                                    |                                                                                                    |                                                                                                    |                                                                                                    |

- Set the following filters:
  - "Department" Department under review
  - o "Degree Level" Masters and Educational Specialist
  - "Degree Level" –Doctorate
    - Note: Masters and Doctoral degrees are disaggregated in the Degrees section of the data packet, so the two separate filters for each data point are listed here.

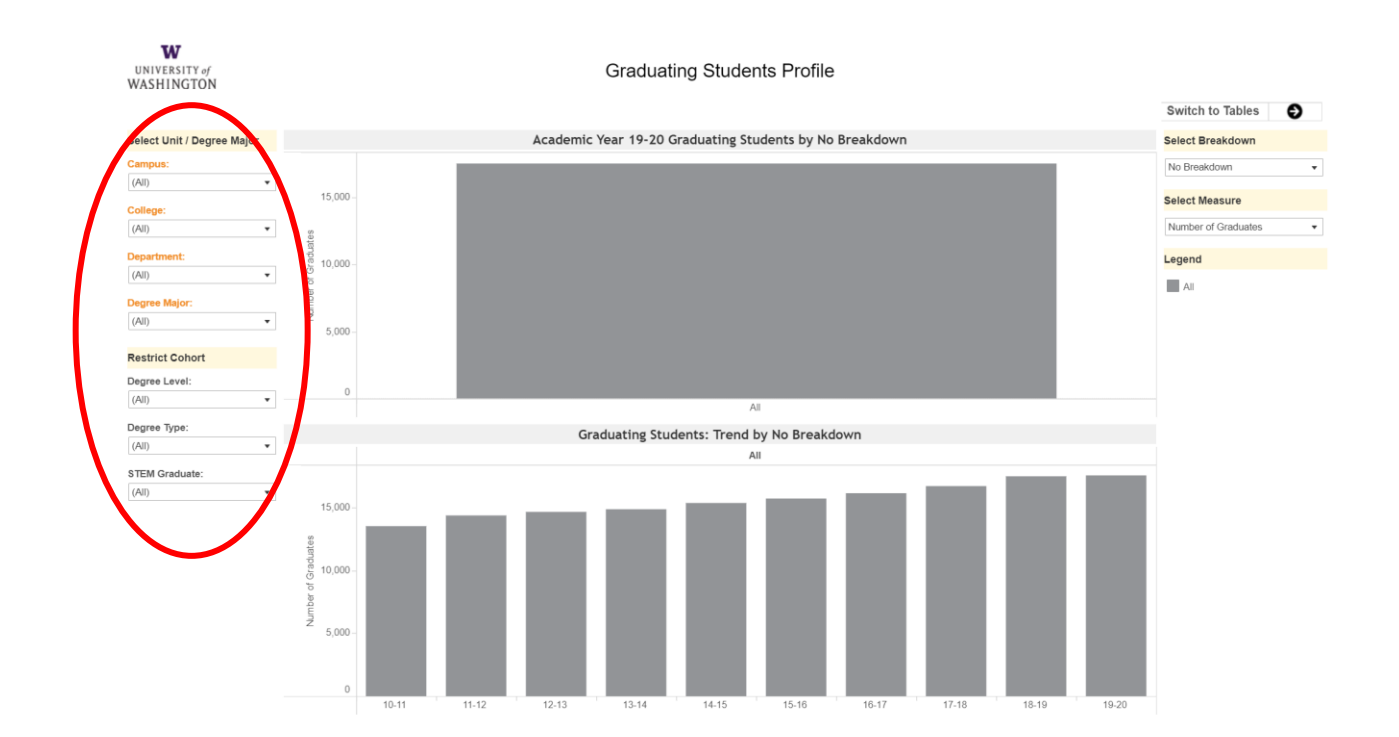

- w UNIVERSITY of WASHINGTON Graduating Students Profile Switch to Tables Ð Select Unit / Degree Major Academic Year 19-20 Graduating Students by No Breakdown Campus: (All) No Breakdown \* 15.000 Select Measure College (All) Number of Graduates \* Legend Department: 10,000 (AII) All Degree Major (AII) -5,000 Restrict Cohort Degree Level: (All) Degree Type: (All) Graduating Students: Trend by No Breakdown Ŧ All STEM Graduate: \* (AII) 15,000 10,000 Aumber 5.000
- Select "Switch to Tables" to get the data tables.

• **Note:** for the College level comparison use the "College" filter rather than the "Department filter.

#### Exit Survey for Graduate Students

- Go to <u>BI Portal Home Page</u>
- Click on the "Academic" tile.
- Filter the results by selecting "Dashboards" under Type and "Student survey" under Tags, from the panel on the left
- Select the "Exit Survey for Doctoral Graduate Students" or the "Exit Survey for Master's Practice Doctorate and Education Specialist Students" depending on the data you need.

| Type   Dashboards ×   Subject area   Academic   Student survey ×   Support group   Select   Select   Table   Select   Table   Select   Select   Select   Select   Select   Select   Select   Select   Select   Select   Select   Select   Select   Select   Select   Select   Select   Select   Select   Select   Select   Select   Select   Select   Select                                                                                                    | Search titles        | Table of Contents                                                                                                    | Table of Co                                                                             | ontents                                                                                                    | Table                                                                                                    | of Contents                                                                                                    |
|----------------------------------------------------------------------------------------------------|----------------------|----------------------------------------------------------------------------------------------------|-----------------------------------------------------------------------------------------|----------------------------------------------------------------------------------------------------|----------------------------------------------------------------------------------------------------|----------------------------------------------------------------------------------------------------|
| ype   paeboards x   ype   paeboards x     ubject area   kademic x   ags   student survey x   x   cademic   student survey   x   cademic   student survey   x   cademic   student survey   x   cademic   student survey   x   cademic   student survey   x   cademic   student survey   x   cademic   student survey   x   cademic   student survey   x   cademic   student survey   x   cademic   student survey   x   x   cademic   student survey   x   x   x   x   x   x   x   x   x   x   x   x   x   x   x   x   x   x   x   x   x   x   x   x   x   x   x   x   x   x   x   x   x   x   x   x   x   x  x                                                                                                    | Search utles         |                                                                                                    | Income for                                                                              |                                                                                                    | annya Mini Nagaran Tana<br>Masa sabata vitena an natadi ka Kenanta of Kadingan viten an aadadi ke                                                                                                    |                                                                                                    |
| pe<br>abboards x x x x<br>bigect area<br>cademic x x x x<br>g<br>udent survey x x x x<br>pop of group<br>elect x<br>be<br>elect x<br>be<br>cademic<br>sudent becline offer survey<br>Academic<br>sudent becline offer survey<br>Academic<br>sudent becline offer survey<br>Academic<br>sudent becline offer survey<br>Academic<br>sudent becline offer survey<br>Academic<br>sudent becline offer survey<br>Academic<br>subert survey<br>Academic<br>sudent becline offer survey<br>Academic<br>subert survey<br>Academic<br>subert survey<br>Academic<br>Subert survey<br>Academic<br>subert survey<br>Academic<br>Subert survey<br>Academic<br>Subert survey<br>Academic<br>subert survey<br>Academic<br>Subert survey<br>Academic<br>Subert survey<br>Academic<br>subert survey<br>Academic<br>Subert survey<br>Academic<br>Subert survey<br>A |                      | biome selficies plan in des particules                                                                                                    | Guardiy of URT and degrees programs<br>Outprovers and fidency dans for after gualanties |                                                                                                    | Planar ana ita Matsung Anton Linama di kar Ingerian bay ana indahigi da<br>Pupu agalama dike amaninan, san ya dikani kitaling artaga tujuri kar ka                                                                            | en pla sent anali. El la companya de la companya de la companya de la companya de la companya de la companya de |
| shoords x x y   yject area   sdemic x x y   sdemic x x y   sdemic x x y   sdemic x x y   sdemic x x y   sdemic x x y   sdemic x x y   sdemic x x y   statemic x x y   statemic x x y   statemic x x y   statemic x x y   statemic x x y   statemic x y   statemic x y<                                                                                                    | e                    | Manager ( ) ( )                                                                                                    | Manifold and/or and field of Maximumphymed.                                             | The Address of the Address of the Ad | Place an access clear of the teacing-rating sprace ps care attention water<br>from many pairs of generated functing care pic offered<br>Delivating as accurately as peoples, other case the funding antiger effecting process | and denote behavior                                                                                             |
| inboards x x      intermine in the intermine in the intermine in t                                                                                                    |                      | Andorry and adverse () of ().                                                                                                    | En utilisati integrati and propositions<br>Depart propositions                          | States -                                                                                                    | Install appriates with the UE pergraph administration and the initiality with<br>Region informs the inglesic level of education externed to each of our previous games                                                        | n Jean ya, manakat kutog ita aktistore prose, kituding tarah Katalanan<br>Intere                                |
| ject area<br>idemic x x v<br>is<br>dent survey x x v<br>port group<br>ect v<br>le<br>ect v<br>le<br>ect v<br>le<br>ct v<br>le<br>ct v                                                                                                    | shboards 🗙 🛛 🗙 🗸     | submand Destigated - Initialized Methods                                                                                                    | Datase program reportion at                                                             |                                                                                                    | and for agric can be provided in any for any for any for any for any for any                                                                                                    | 1011 Manuar                                                                                                    |
| ject area<br>demic x x v<br>s<br>demic x x v<br>s<br>demit survey x x v<br>port group<br>ect v<br>le<br>ect v<br>le<br>ect v<br>hashoard<br>Sudent survey<br>bashoard<br>Sudent survey<br>C RUN<br>C RUN<br>C RUN<br>C RUN<br>C RUN<br>C RUN<br>C RUN<br>C RUN<br>C RUN<br>C RUN<br>C RUN<br>C RUN<br>C RUN<br>C RUN<br>C RUN<br>C RUN<br>C RUN<br>C RUN<br>C RUN<br>C RUN<br>C RUN<br>C RUN<br>C RUN<br>C RUN<br>C RUN<br>C RUN<br>C RUN<br>C RUN<br>C RUN<br>C RUN<br>C RUN                                                                                                    |                      | ndisand (ndigred - Assach kalahlige                                                                                                    | Com                                                                                     |                                                                                                    |                                                                                                    |                                                                                                    |
| Joed and demic x x v   addemic x x v   s   set survey x x v   apport group   ect   ect   ect   orts only   abase   ect   fe   ect   for aduate Student Decline Offer Survey   Academic   Student Survey                                                                                                    | iect area            | substant (Instigated - Addusters                                                                                                    | Adviceg and marketing                                                                   |                                                                                                    |                                                                                                    |                                                                                                    |
| idemic x     s   s   dent survey     Academic   Student survey   port group   ect     orts only   abase   ect     Distboard     Distboard     Distboard     Craduate Student Decline Offer Survey                                                                                                    | jeet area            | Dashboard                                                                                                    | Dashboard                                                                               |                                                                                                    | Dashboard                                                                                                    |                                                                                                    |
| Exit Survey for Doctoral Graduate Students<br>s<br>Academic<br>Student survey<br>port group<br>ect<br>Ic<br>abase<br>ect<br>Academic<br>Graduate Student Decline Offer Survey<br>Academic<br>Academic<br>Student survey<br>Academic<br>Student survey<br>Academic<br>Student survey<br>Academic<br>Student survey<br>Academic<br>Student survey<br>Academic<br>Student survey<br>Academic<br>Student survey<br>Academic<br>Student survey<br>Academic                                                                                                    | ademic 🗙 🗙 🗸         |                                                                                                    |                                                                                         |                                                                                                    |                                                                                                    |                                                                                                    |
| gs   dent survey   x   x    x <tr< td=""><td></td><td>Exit Survey for Doctoral Graduate Studen</td><td>its Exit Survey for Masters, P</td><td>Practice Doc, and Ed</td><td>Graduate Student Acc</td><td>cept Offer Survey</td></tr<>                                                                                                    |                      | Exit Survey for Doctoral Graduate Studen                                                                                                    | its Exit Survey for Masters, P                                                          | Practice Doc, and Ed                                                                                                    | Graduate Student Acc                                                                                                    | cept Offer Survey                                                                                               |
| Academic<br>student survey<br>port group<br>lect · · ·<br>be<br>lect · · ·<br>be<br>lect · · · ·<br>be<br>lect · · · ·<br>be<br>lect · · · ·<br>be<br>lect · · · ·<br>be<br>lect · · · · ·<br>be<br>lect · · · · ·                                                                                                    | 15                   |                                                                                                    | Specialist Graduate Stude                                                               | ents                                                                                                    |                                                                                                    |                                                                                                    |
| dent survey X   student survey   Student survey   iect   iect <td></td> <td>Academic</td> <td>Academic</td> <td></td> <td>Academic</td> <td></td>                                                                                                    |                      | Academic                                                                                                    | Academic                                                                                |                                                                                                    | Academic                                                                                                    |                                                                                                    |
| Student survey     sport group     lect     lect     lect     lect     loc     loc </td <td>dent survey 🗙 🛛 🗙 🗸</td> <td>Adductine</td> <td>Addenne</td> <td></td> <td>Academic</td> <td></td>                                                                                                    | dent survey 🗙 🛛 🗙 🗸  | Adductine                                                                                                    | Addenne                                                                                 |                                                                                                    | Academic                                                                                                    |                                                                                                    |
| port group<br>ect<br>ect<br>ect<br>be<br>ect<br>consume and the sector of the survey<br>be<br>be and the sector of the survey<br>be and the sector of the survey<br>be and the sector of the sector of                                                                                                    |                      | Student survey                                                                                                    | Student survey                                                                          |                                                                                                    | Student survey                                                                                                    |                                                                                                    |
| iect   iect                                                                                                    | port group           |                                                                                                    |                                                                                         |                                                                                                    |                                                                                                    |                                                                                                    |
| lect                                                                                                    | port group           |                                                                                                    | RUN 🔲                                                                                   | RUN                                                                                                    |                                                                                                    | RU                                                                                                    |
| ports only   tabase   lect   ole   lect   lect                                                                                                    | lect V               |                                                                                                    | ~                                                                                       | _                                                                                                    | -                                                                                                    |                                                                                                    |
| ports only   tabase   lect   ble   lect   Debbloard   Bashboard   Database                                                                                                    |                      |                                                                                                    |                                                                                         |                                                                                                    |                                                                                                    |                                                                                                    |
| lect lect locademic                                                                                                    | ports only           | Table of Contents                                                                                                    |                                                                                         |                                                                                                    |                                                                                                    |                                                                                                    |
| abase lect lect                                                                                                    | Joi to only          | lable of Contents                                                                                                    |                                                                                         |                                                                                                    |                                                                                                    |                                                                                                    |
| lect                                                                                                    | abase                | Fils de pas andres ser binnersky of featingen's effect<br>New pay delse in cits de Universit, of Redrigues price in welling our decision?                                                                                                    |                                                                                         |                                                                                                    |                                                                                                    |                                                                                                    |
| ect                                                                                                    |                      | These forbatts the legal and of department for stand of any partners or approximate and an event of partners of approximate and an event of a proximate any partners of a proximate any partners of a proximate any partners of a proximate any partners of a proximate any partners of a proximate any partners of a proximate any partners of a proximate any partners of a proximate any partners of a proximate any partners of a partners of a  |                                                                                         |                                                                                                    |                                                                                                    |                                                                                                    |
| le ct Cash board<br>Graduate Student Decline Offer Survey                                                                                                    |                      | Pages relates that a process sense is consistent of formages relations approximate page and solution. Pages relations in the final relation in page is the page of the page of |                                                                                         |                                                                                                    |                                                                                                    |                                                                                                    |
| lect Dashboard Graduate Student Decline Offer Survey Academic                                                                                                    | lect 🗸 🗸             | These bit solvers which if the future harding activity one provide the first one characteristics on the                                                                                                    |                                                                                         |                                                                                                    |                                                                                                    |                                                                                                    |
| ect Dashboard Graduate Student Decline Offer Survey Academic                                                                                                    | ect 🗸 🗸              | No. con y more of generation burding some any offered.<br>Extending a manufactor or provides, two much reacting perchange any manifest how the institution per pieces antered.                                                                                                    |                                                                                         |                                                                                                    |                                                                                                    |                                                                                                    |
| Academic Control Control Contr                                                                                                    | ect 🗸 🗸              | The reary of a particular barries of a set of the set of the set o |                                                                                         |                                                                                                    |                                                                                                    |                                                                                                    |
| Dashboard         Graduate Student Decline Offer Survey           Academic         Academic                                                                                                    | ect V                | The control and control and period of the control of the control of the contro    |                                                                                         |                                                                                                    |                                                                                                    |                                                                                                    |
| Graduate Student Decline Offer Survey Academic                                                                                                    | ect V<br>le<br>ect V | The time can be appreciated by the set of the set of th |                                                                                         |                                                                                                    |                                                                                                    |                                                                                                    |
| Academic                                                                                                    | ect V                | the sub-presentation of the sub-sub-sub-sub-sub-sub-sub-sub-sub-sub-                                                                                                    |                                                                                         |                                                                                                    |                                                                                                    |                                                                                                    |
| Academic                                                                                                    | le<br>ect /          | Dashboard                                                                                                    |                                                                                         |                                                                                                    |                                                                                                    |                                                                                                    |
| Academic                                                                                                    | le ect v             | Dashboard<br>Graduate Student Decline Offer Survey                                                                                                    |                                                                                         |                                                                                                    |                                                                                                    |                                                                                                    |
| Academic                                                                                                    | le                   | Deshboard<br>Graduate Student Decline Offer Survey                                                                                                    |                                                                                         |                                                                                                    |                                                                                                    |                                                                                                    |
|                                                                                                    | le                   | Dashboard<br>Graduate Student Decline Offer Survey                                                                                                    |                                                                                         |                                                                                                    |                                                                                                    |                                                                                                    |
| Student survey                                                                                                    | le ect               | Dashboard<br>Graduate Student Decline Offer Survey<br>Academic                                                                                                    |                                                                                         |                                                                                                    |                                                                                                    |                                                                                                    |
|                                                                                                    |                      | Dashboard<br>Graduate Student Decline Offer Survey<br>Academic<br>Student survey                                                                                                    |                                                                                         |                                                                                                    |                                                                                                    |                                                                                                    |
|                                                                                                    | Select ~             | Deshboard<br>Graduate Student Decline Offer Survey<br>Academic<br>Student survey                                                                                                    |                                                                                         |                                                                                                    |                                                                                                    |                                                                                                    |

# Exit Survey for Doctoral Graduates

• In the Table of Contents, select the "Outcomes and future plans for after graduation" dashboard.

| Table of Contents                                  |                 |
|----------------------------------------------------|-----------------|
| Response rate                                      | Go to dashboard |
| Quality of program                                 | Go to dashboard |
| Outcomes and future plans for after graduation     | Go to dashboard |
| Resources and support                              | Go to dashboard |
| Mentoring and advising (1 of 2)                    | Go to dashboard |
| Mentoring and advising (2 of 2)                    | Go to dashboard |
| Professional Development - Teaching Assistantships | Go to dashboard |
| Professional Development - Instructional Methods   | Go to dashboard |
| Professional Development - Research Assistantships | Go to dashboard |
| Professional Development - Presentations           | Go to dashboard |
| Professional Development - Publications            | Go to dashboard |

• Set the "Department" filter to the department under review.

| Select Year/Quarter  |   | Back                                              | Switch to Text Abc Next >                                                                                |
|----------------------|---|---------------------------------------------------|----------------------------------------------------------------------------------------------------|
| Academic Year:       |   |                                                   |                                                                                                    |
| (All)                | • |                                                   | 028: What is the sector (or intended sector)                                                             |
| Quarter:             |   | Q27: What are your plans after graduation?        | of your employment?                                                                                      |
| (All)                | • |                                                   | or your employment.                                                                                      |
| Select Unit          |   | All Seeking employment 971                        | Includes responses only if Q27 was answered "seeking", "secured new", or "continuing current" employment |
| Campus:              |   | Postdoc 930                                       | Education U.S. 4 year                                                                                    |
| Seattle              | ۳ | Have secured new employment (not 514              | school                                                                                                   |
| College:             |   | Continuing current employment 276                 | Education U.S. K-12 or<br>preschool 21                                                                   |
| (All)                | ٠ | Other (plasse describe)                           | Education U.S. community or                                                                              |
| Department:          |   | Do not plan to work or study at this              | two-year college 31                                                                                      |
| (All)                | ۳ | time 41                                           | Education U.S. medical 59                                                                                |
| Major:               |   | Turner graduate and y                             | Education U.S.                                                                                           |
| (All)                | • | 0% 20% 40% 60% 80% 100%                           | university-affiliated research 401                                                                       |
| Select Breakdown     |   |                                                   | Education foreign institution 128                                                                        |
| Breakdown:           |   |                                                   |                                                                                                    |
| No Breakdown         | ٠ |                                                   | Government Foreign 24                                                                                    |
| Restrict Cohort      |   |                                                   |                                                                                                    |
| Tuition / Fee Based: |   |                                                   | Government U.S. Federal 98                                                                               |
| Tuition-Based        | ٠ |                                                   | Government 11.S. Local 7                                                                                 |
| Degree Level:        |   |                                                   | Softeninger S.S. Soften                                                                                  |
| Research Doctorate   | ٠ |                                                   | Government U.S. State 25                                                                                 |
| STEM:                |   | Q31: In what state or country do you plan to live | Private sector Industry 513                                                                              |
| (All)                | • | after graduation?                                 |                                                                                                    |
| Ethnicity:           |   | All In Washington State 1.017                     | Private sector Not-for-profit 109                                                                        |
| (All)                | ٠ | In the United States, but not                     |                                                                                                    |
| URM:                 |   | Washington State 921                              | Private sector Other 40                                                                                  |
| (All)                | • | Outside of the United States 242                  | Self employed 37                                                                                         |
|                      |   | 0% 50% 100%                                       | ouromproyou of                                                                                           |
| Gender:              | _ | % of Responses                                    | Other (please describe) 83                                                                               |
| (All)                | ۳ |                                                   |                                                                                                    |
| Residency:           |   |                                                   | 0% 20% 40% 60% 80% 100%<br>% of Responses                                                                |

• **Note:** The data packet uses only Q27 and Q28. Each of the visualizations are pulled separately for the data packet.

Exit Survey for Master's Practice Doctorate and Education Specialist

• In the Table of Contents, select the "Outcomes and Future Plans"

| Table of Contents                              |                 |
|------------------------------------------------|-----------------|
| Response Rate                                  | Go to dashboard |
| Quality of UW and degree program               | Go to dashboard |
| Outcomes and future plans for after graduation | Go to dashboard |
| Intended sector and field of future employment | Go to dashboard |
| Enrollment intent and preparedness             | Go to dashboard |
| Degree program ratings                         | Go to dashboard |
| Online program experience                      | Go to dashboard |
| Climate                                        | Go to dashboard |
| Resources                                      | Go to dashboard |
| Advising and mentoring                         | Go to dashboard |
| Prior and current employment                   | Go to dashboard |
| Financial support and debt                     | Go to dashboard |
| Employer assistance and reimbursement          | Go to dashboard |

- Set the following filters:
  - "Department" filter to the department under review.
  - "Degree Level" filter to Master's and Educational Specialist.

| Academic Year:                                                                                                    | Back <       | Table of Contents                             |                                       |                                            | Sw                 | itch to Text                        | Abc              |                           | Next                   |                   |      |
|----------------------------------------------------------------------------------------------------|--------------|-----------------------------------------------|---------------------------------------|--------------------------------------------|--------------------|-------------------------------------|------------------|---------------------------|------------------------|-------------------|------|
| (All) 👻                                                                                                    |              |                                               |                                       |                                            |                    |                                     |                  |                           |                        |                   |      |
| Quarter:                                                                                                    |              | 025: W                                        | /hat are vou                          | r plans                                    | after gra          | duation?                            |                  |                           |                        |                   |      |
| (All) •                                                                                                    |              |                                               | · · · · · · · · · · · · · · · · · · · |                                            | <b>..</b>          |                                     |                  |                           |                        |                   |      |
| Select Unit:                                                                                                    | All          | Continuing current employment                 |                                       | 4,09                                       | 6                  |                                     |                  |                           |                        |                   |      |
| Campus:                                                                                                    |              |                                               |                                       |                                            |                    |                                     |                  |                           |                        |                   |      |
| (All) ¥                                                                                                    |              | Do not plan to work or study at this time     | 99                                    |                                            |                    |                                     |                  |                           |                        |                   |      |
| College:                                                                                                    |              | Eurther etudu                                 | 2                                     | 370                                        |                    |                                     |                  |                           |                        |                   |      |
| (All)                                                                                                    | 4            | Partiel study                                 | 2,                                    | 218                                        |                    |                                     |                  |                           |                        |                   |      |
| Department:                                                                                                    |              | Have secured new employment                   |                                       | 3,088                                      |                    |                                     |                  |                           |                        |                   |      |
| (rei) •                                                                                                    |              |                                               |                                       |                                            |                    |                                     |                  |                           |                        |                   |      |
| Major:                                                                                                    |              | Other (please describe)                       | 384                                   |                                            |                    |                                     |                  |                           |                        |                   |      |
|                                                                                                    |              | Sooking omployment                            |                                       |                                            |                    | 7.421                               |                  |                           |                        |                   |      |
| Select Breakdown:                                                                                                    |              | Seeking employment                            |                                       |                                            |                    | 7,451                               |                  |                           |                        |                   |      |
| No Breakdown                                                                                                    |              |                                               | 0% 10%                                | 20%                                        | 30% 41             | 3% 50%<br>% of Respor               | 60%<br>ses       | 70%                       | 80%                    | 90% 10            | 00%  |
| Restrict Cohort:                                                                                                    |              |                                               |                                       |                                            |                    |                                     |                  |                           |                        |                   |      |
|                                                                                                    | 000          |                                               |                                       |                                            |                    |                                     |                  |                           |                        | -                 |      |
| Tuition / Fee Based:                                                                                                    | Q30: As a re | sult of earning your g                        | raduate deg                           | ree, do                                    | you anti           | cipate inc                          | reased j         | ob opp                    | ortuniti               | es?               |      |
| Tuition / Fee Based:<br>(All)                                                                                                    | Q30: As a re | esult of earning your g                       | raduate deg                           | ree, do                                    | you anti           | cipate inc                          | reased j         | ob opp                    | ortuniti               | es?               |      |
| Tuition / Fee Based:<br>(All) •<br>Degree Level:                                                                                                    | Q30: As a re | esult of earning your g                       | raduate deg                           | 2,304                                      | you anti           | cipate inc                          | reased j         | ob opp                    | ortuniti               | es?               |      |
| Tuition / Fee Based:<br>(All)   Degree Level:<br>(All)                                                                                                    | Q30: As a re | vo Ves                                        | raduate deg                           | 2,304                                      | you anti           | cipate inc                          | reased j         | job opp                   | ortuniti               | es?               |      |
| Tuition / Fee Based:           (All)           Degree Level:           (All)           STEM:                                                                                                    | Q30: As a re | NO<br>Yes                                     | raduate deg                           | 2,304                                      | you anti           | cipate inc                          | reased j         | job opp<br>70%            | 0rtuniti<br>10,<br>80% | es?<br>670        | 100% |
| Tuition / Fee Based:           (All)           Degree Level:           (All)           STEM:           (All)                                                                                                    | Q30: As a re | rsult of earning your g                       | os 10%                                | 2,304<br>20%                               | you anti           | cipate inc                          | reased j         | job opp                   | 0rtuniti<br>10,<br>80% | es?<br>670<br>90% | 100% |
| Tuition / Fee Based:           (Al)         •           Degree Level:         •           (Al)         •           STEM:         •           (Al)         •           Ethnicity:         •                                                                                                    | Q30: As a re | sult of earning your g                        | 0% 10%                                | 2,304<br>2,304                             | you anti           | cipate inc<br>10% 50%<br>% of Respi | 60%              | iob opp<br>70%            | 0rtuniti<br>10,<br>80% | es?<br>670<br>90% | 100% |
| Tuition / Fee Based:           (Ali)         •           Degree Level:         (Ali)         •           STEM:         (Ali)         •           Ethnicity:         (Ali)         •                                                                                                    | Q30: As a re | Vos<br>Q31: In what state                     | or country                            | 2,304<br>2,304<br>20%<br>do you            | 30% 4              | 10% 50%<br>% of Resp<br>ve after g  | reased j         | ro%                       | 0rtuniti<br>10,<br>80% | es?<br>670<br>90% | 100% |
| Tuition / Fee Based:         (All)         ▼           (All)         ▼           Degree Level:         √           (All)         ▼           STEM:         √           (All)         ▼           Ethnicity:         √           (All)         ▼           URM:         ▼                                                                                                    | Q30: As a re | No<br>Yes<br>Q31: In what state               | or country                            | 2,304<br>2,304<br>20%<br>do you            | 30% 4              | ve after g                          | reased j         | iob opp<br>ייאי<br>ייאי   | ortuniti<br>10,<br>80% | es?               | 100% |
| Tuition / Fee Based:           (Al)         ▼           Degree Level:         (Al)         ▼           STEM:         (Al)         ▼           Ethnicity:         (Al)         ▼           URM:         (Al)         ▼                                                                                                    | Q30: As a re | No Yes Q31: In what state In Washington State | or country                            | 2,304<br>2,304<br>20%<br>do you            | 30% anti-<br>30% a | cipate inc                          | reased j         | iob opp<br><sup>70%</sup> | ortuniti<br>10,<br>80% | es?               | 100% |
| Tuition / Fee Based:<br>(AU)                                                                                                    | Q30: As a re | In Washington State                           | or country                            | 2,304<br>2,304<br>20%                      | 30% 4              | cipate inc                          | reased j         | ro's<br>γο's              | 9,942                  | es?               | 100% |
| Tuition / Fee Based:           (Al)         •           Degree Level:         (Al)           (Al)         •           STEM:         (Al)           (Al)         •           Ethnicity:         (Al)           (Al)         •           URM:         (Al)           (Al)         •           Gender:         (Al)                                                                                                    | All          | In Washington State                           | or country                            | 2,304<br>2,304<br>20%<br>do you  <br>2,688 | 30% anti-          | cipate inc                          | reased j<br>nses | ros opp<br>ros            | 9,942                  | 670<br>90%        | 100% |
| Tuition / Fee Based:           (Ali)         •           Degree Level:         (Ali)         •           (Ali)         •         •           STEM:         (Ali)         •           (Ali)         •         •           (Ali)         •         •           (Ali)         •         •           (Ali)         •         •           (Ali)         •         •           (Ali)         •         •           Residency:         •         • | All          | In Washington State                           | or country                            | 2,304<br>2,304<br>20%<br>do you  <br>2,688 | you anti<br>उलंड य | ve after g                          | reased j         | rös opp<br>rös            | 9,942                  | 670<br>90%        | 100% |

• **Note:** The data packet uses Q25 only.

#### Doctoral Student Publication Rates

• Select the "Exit Survey for Doctoral Graduate Students"

| Search and filter catalog          | Showing 4 result(s)                                                                                                    | clear search/filters                                                                                                    |                                                                                                    |                        |                                                                                                    |                                                                                                    |
|------------------------------------|----------------------------------------------------------------------------------------------------|----------------------------------------------------------------------------------------------------|----------------------------------------------------------------------------------------------------|------------------------|----------------------------------------------------------------------------------------------------|----------------------------------------------------------------------------------------------------|
| Search titles                      | Table of Conte                                                                                                    | ents                                                                                                    | Table of<br>Sector Of Primer Appen                                                                                                    | Contents               | Table of                                                                                                    | Contents                                                                                                    |
| Туре                               | entrema and code parts and particular<br>menome in equal<br>balancy and anong (1 of 2)<br>balancy and anong (1 of 2)                                                                                                    |                                                                                                    | Outcomes and folious planes for after particulars<br>Internated analyse and field of Solicon complexyment<br>Encoderands called and programmings |                        | 4 you agalance with a strand with the strand strand str | in a semanari<br>di Ngalogen adi yar kan danarin teludia<br>mata inabushi<br>ya inarekat kalogite adikising posa, totalig beak |
| Dashboards x $$                    | ndimised Envirgence - Nadrog kantolidayo<br>Indimised Envirgence - National Withouts<br>Indimised Envirgence - Research Instalating                                                                                                    |                                                                                                    | Depens progen office<br>Galers progen regeletere<br>Claude                                                                                       |                        | Reast velocate facilitytes (for electric and electric electric) in our of any party or approximate<br>New processor contractionary, of facilityte party in contract, part lances (                                                                                                    | :                                                                                                    |
| Subject area                       | Dashboard                                                                                                    |                                                                                                    | Dashboard                                                                                                    |                        | Dashboard                                                                                                    |                                                                                                    |
| Academic 🗙 🗙 🗸                     | Exit Survey for Doctor                                                                                                    | al Graduate Students                                                                                                    | Exit Survey for Masters                                                                                                    | , Practice Doc, and Ed | Graduate Student Acce                                                                                                    | pt Offer Survey                                                                                                    |
| Tags                               | Academic                                                                                                    |                                                                                                    | Academic                                                                                                    | a cinto                | Academic                                                                                                    |                                                                                                    |
| student survey x × ×               | Student survey                                                                                                    |                                                                                                    | Student survey                                                                                                    |                        | Student survey                                                                                                    |                                                                                                    |
| Support group                      | L L                                                                                                    | 🛛 RUN                                                                                                    | R                                                                                                    | Z RUN                  | R                                                                                                    | Z                                                                                                    |
| Reports only<br>Database<br>Select | Table of an and a second second secon | of Contents                                                                                                    |                                                                                                    |                        |                                                                                                    |                                                                                                    |
| Table                              | Proceedings of the control of the first developing developing of the control of the first developing developing develo    | COLD CARE AND CARE AND CA |                                                                                                    |                        |                                                                                                    |                                                                                                    |
| Select V                           | Dashboard                                                                                                    |                                                                                                    |                                                                                                    |                        |                                                                                                    |                                                                                                    |
|                                    | Graduate Student Dec                                                                                                    | line Offer Survey                                                                                                    |                                                                                                    |                        |                                                                                                    |                                                                                                    |
|                                    | Academic<br>Student survey                                                                                                    |                                                                                                    |                                                                                                    |                        |                                                                                                    |                                                                                                    |
|                                    |                                                                                                    |                                                                                                    |                                                                                                    |                        |                                                                                                    |                                                                                                    |

• In the Table of Contents, select the "Professional Development – Publications" dashboard.

| Table of Conter                                    | nts             |
|----------------------------------------------------|-----------------|
| Response rate                                      | Go to dashboard |
| Quality of program                                 | Go to dashboard |
| Outcomes and future plans for after graduation     | Go to dashboard |
| Resources and support                              | Go to dashboard |
| Mentoring and advising (1 of 2)                    | Go to dashboard |
| Mentoring and advising (2 of 2)                    | Go to dashboard |
| Professional Development - Teaching Assistantships | Go to dashboard |
| Professional Development - Instructional Methods   | Go to dashboard |
| Professional Development - Research Assistantships | Go to dashboard |
| Professional Development - Presentations           | Go to dashboard |
| Professional Development - Publications            | Go to dashboard |

• Set the "Department" filter to the department under review.

| Select Year/Quarter  |   | Back                                                                                  |      | Switch t   | o Text  | Abc        | N         | ext 🕨     |     |
|----------------------|---|---------------------------------------------------------------------------------------|------|------------|---------|------------|-----------|-----------|-----|
| Academic Year:       |   |                                                                                       |      | Cinton     |         | 1.000      |           |           |     |
| (All)                | • | O23: Based on research conducted while you were a                                     |      |            |         |            |           |           |     |
| Quarter:             |   | graduate student, how many scholarly works that have                                  | 024. | How man    | w other | scholarly  | works are | urrently  | ,   |
| (All)                | • | been published or accepted for publication                                            | Q24. | now mar    | un      | der review | 7         | currently |     |
| Select Unit          |   | (e.g. peer-reviewed articles, books, book chapters, journals, conference proceedings) |      |            |         |            |           |           |     |
| Campus:              |   | have you attended of co-authored:                                                     |      |            |         |            |           |           |     |
| Seattle              | - | All 1 421                                                                             | All  | 1          |         | 694        |           |           |     |
| College:             |   | 2 347                                                                                 |      | 2          |         | 397        |           |           |     |
| (All)                | • | 3 279                                                                                 |      | 2          | 400     |            |           |           |     |
| Department           |   | 4 203                                                                                 |      | 3          | 102     |            |           |           |     |
|                      |   | 5 173                                                                                 |      | 4          | 53      |            |           |           |     |
| ( u)                 |   | 108                                                                                   |      | 5          | 18      |            |           |           |     |
| Major:               |   | 68                                                                                    |      | 6          |         |            |           |           |     |
| (All)                | • | 8 54                                                                                  |      | 7          | 7       |            |           |           |     |
| Select Breakdown     |   | 9 31                                                                                  |      | 1          | ľ       |            |           |           |     |
| Breakdown:           |   | 10 or more 162                                                                        |      | 9          |         |            |           |           |     |
| No Breakdown         | • | 0% 20% 40% 60% 80% 100% % of Responses                                                |      | 10 or more |         |            |           |           |     |
| Restrict Cohort      |   | 10 OF 100503                                                                          |      |            | 0% 2    | 20% 40%    | 60%       | 80% 1     | 00% |
| Tuition / Fee Based: |   |                                                                                       |      |            |         | % of       | Responses |           |     |
| Tuition-Based        | • |                                                                                       |      |            |         |            |           |           |     |
| Degree Level:        |   |                                                                                       |      |            |         |            |           |           |     |
| Research Doctorate   | - |                                                                                       |      |            |         |            |           |           |     |
| CTEM.                |   |                                                                                       |      |            |         |            |           |           |     |
|                      |   |                                                                                       |      |            |         |            |           |           |     |
| (-11)                |   |                                                                                       |      |            |         |            |           |           |     |
| Ethnicity:           |   |                                                                                       |      |            |         |            |           |           |     |
| (All)                | • |                                                                                       |      |            |         |            |           |           |     |
| URM:                 |   |                                                                                       |      |            |         |            |           |           |     |
| (All)                | * |                                                                                       |      |            |         |            |           |           |     |
| Gender:              |   |                                                                                       |      |            |         |            |           |           |     |
| (All)                | - |                                                                                       |      |            |         |            |           |           |     |
| Residency:           |   |                                                                                       |      |            |         |            |           |           |     |

• The data packet provides Q23 and Q24 both aggregated and disaggregated by race/ethnicity. To disaggregate the data, set "Breakdown" to Ethnicity.

| Select Variance Variance V                                                                                                    | white unsharing unite text. Annual text. Annual and text. Incompare text. Incurrential text. | This action and the strategy in the server of strategy in a strategy in a strategy in the server of the server of | . Loroph moreh      |
|----------------------------------------------------------------------------------------------------|----------------------------------------------------------------------------------------------|----------------------------------------------------------------------------------------------------|---------------------|
| Academic Yari<br>(a)<br>(a)<br>(a)<br>(b)<br>(c)<br>(c)<br>(c)<br>(c)<br>(c)<br>(c)<br>(c)<br>(c                                                                                                    | Switch to Text Abc Next >                                                                    | Back <                                                                                                    | Select Year/Quarter |
| (a)       •         Our tr:       (a)         (a)       •         State Unit       •         Carge:       •         State Unit       •         State Unit       •         (b)       •         Carge:       •         (b)       •         (b)       •         (                                                                                                    |                                                                                              |                                                                                                    | Academic Year:      |
| Duate:: Calculate Student, how many scholarly works that have been published or accepted for publication   Select Unit   Cenges:   Select Unit   Conges:   Select Unit   (a)   (a)   (b)   (a)   (a)   (a)   (b)   (a)   (b)   (a)   (b)   (c)   (a)   (b)   (c)   (a)   (b)   (c)   (a)   (b)   (c)   (a)   (b)   (c)   (a)   (b)   (c)   (c)   (a)   (b)   (c)   (c)   (c)   (c)   (c)   (c)   (c)   (c)   (c)   (c)   (c)   (c)   (c)   (c)   (c)   (c)   (c)   (c)   (c)   (c)   (c)   (c)   (c)   (c)   (c)   (c)   (c)   (c)   (c)   (c)   (c)   (c)   (c)   (c)   (c)   (c)   (c)   (c)   (c)   (c)   (c)    (c)   (c)                                                                                                    |                                                                                              | 023: Based on research conducted while you were a                                                                                                    | (All) 🔻             |
| A0       •         Select Uni       (e.g. peer-reviewed articles, books, book chapters, journals, conference proceedings)       (under review?)         Select Direction       (a)       •         Congos       (a)       •         Select Direction       •       •         (a)       •       •         Al       1       2         (a)       •       •         (a)       •       •         (a)       •       •         (a)       •       •         (a)       •       •         (a)       •       •         (a)       •       •         (b)       •       •         (a)       •       •         (a)       •       •         (b)       •       •         (a)       •       •         (b)       •       •         (a)       •       •         (b)       •       •         (a)       •       •         (b)       •       •         (b)       •       •         (b)       •       •         (b)       • <td>a 024: How many other scholarly works are currently</td> <td>graduate student, how many scholarly works that have</td> <td>Quarter:</td>                                                                                                    | a 024: How many other scholarly works are currently                                          | graduate student, how many scholarly works that have                                                                                                    | Quarter:            |
| Select Unit       (e.g. peer-reviewed articles, books, book chapters, journals, conference proceeding)         Session       •         Session       •         College:       •         (A)       •         (A)       •         Aii       1         0       •         Session       •         (A)       •         (A)       •                                                                                                    | under review?                                                                                | been published or accepted for publication                                                                                                    | (All) 💌             |
| Campus:   Seatile   Seatile   Galge:   (A)   Department:   (A)   (A)   (A)   (A)   Select Brackdown   Breakdown:   (A)   No Breakdown:   (No Breakdown:   (No Campus)   (No Campus)   (No Campus)   (No Campus)   (No Campus)   (No Campus)   (No Campus)   (No Campus)   (No Campus)   (No Campus)                                                                                                    |                                                                                              | (e.g. peer-reviewed articles, books, book chapters, journals, conference proceedings)                                                                                                    | Select Unit         |
| Setting:         AI         1         421           GAI         2         347           3         279         3           AI         2         397           3         203         5           GAI         5         173           6         108         5           7         6         5           8         54         9           9         31         5           10 or more         162           8         54         9           9         31         5           10 or more         162         9           7         9         10           0 biseladom         05         20%         40%         05           No Brealdom         05         20%         40%         05           0 or more         162         9         10         0           0 or more         162         0         0         0           0 or more         162         0         0         0           0 or more         162         0         0         0           0 or more         162         0         0 <td></td> <td>have you attended or co-authored?</td> <td>Campus:</td>                                                                                                    |                                                                                              | have you attended or co-authored?                                                                                                    | Campus:             |
| Note         I         I                                                                                                    |                                                                                              | All 1 421                                                                                                    | Seattle             |
| College:         2         4/7         397           (M0         3         229         397           College:         4         203         397           College:         5         173         4         5           (M0         6         108         54         54         54           9         31         7         6         6         7           Residown         0%         20%         40%         60%         80%         100%           No Breadcown         0%         20%         40%         60%         80%         100           No Breadcown         0%         20%         40%         60%         80%         100%           No Breadcown         0%         20%         40%         60%         80%         100           No Breadcown         0%         20%         40%         60%         80%         100         0           College         Degatiment         0         0         0         100         0         100         100         100         100         100         100         100         100         100         100         100         100         100         100                                                                                                    | All 1 694                                                                                    | 421                                                                                                    | 000000              |
| Image:       3       27°         Image:       3       27°         Image:       3       4         Image:       5       173         Image:       6       108         Image:       6       108         Image:       6       108         Image:       7       68         Image:       7       68         Image:       7       68         Image:       7       68         Image:       7       68         Image:       7       68         Image:       7       68         Image:       7       68         Image:       7       7         Image:       7       7         Image:       7       7         Image:       7       7         Image:       7       7         Image:       7       7         Image:       7       7         Image:       7       7         Image:       7       7         Image:       7       7         Image:       7       7         Image:       7       7                                                                                                    | 2 397                                                                                        | 2 347                                                                                                    | College:            |
| 4       203       102         (A0)       5       173       4       53         (A0)       6       108       5       18         (A0)       8       54       5       18         9       31       7       7         Breakdown       05       20%       40%       60%       10         No Breakdown       05       20%       40%       60%       9         No Breakdown       05       20%       40%       60%       9         No Breakdown       05       20%       40%       60%       9         No Breakdown       05       20%       40%       60%       9         No Breakdown       05       20%       40%       60%       9         No Breakdown       05       20%       40%       60%       9         Department       Ennicity:       05       20%       40%       0%         Gender       Majo       -       -       -       -         Majo       -       -       -       -       -         URM       -       -       -       -       -         (A0)       -                                                                                                    | 3 400                                                                                        | 3 279                                                                                                    | (All) 🔻             |
| Uppertunitie:         5         173         6         5         10           6         108         5         5         10         5         10           6         108         54         54         5         10         6         7         9         7         9         9         10         7         9         9         10         7         9         9         10         7         9         10         7         9         10         7         9         10         7         9         10         7         9         10         10         10         10         10         10         10         10         10         10         10         10         10         10         10         10         10         10         10         10         10         10         10         10         10         10         10         10         10         10         10         10         10         10         10         10         10         10         10         10         10         10         10         10         10         10         10         10         10         10         10         10         10                                                                                                    | 3                                                                                            | 4 203                                                                                                    |                     |
| Image:       6       108       5       18         Aligo:       6       54       9       31         Breakdown       9       31       9       9       10         No Breakdown       0%       20%       40%       60%       100       9         No Breakdown       0%       20%       40%       60%       100       10       or more         Academ: Vert       Cangus       0%       20%       40%       60%       100       0%       20%       40%       60%       % of Responses       0%       20%       40%       60%       % of Responses       0%       20%       40%       60%       % of Responses       0%       20%       40%       60%       % of Responses       0%       20%       40%       60%       % of Responses       0%       20%       40%       60%       % of Responses       % of Responses       % of Re                                                                                                    | 4 53                                                                                         | 5 173                                                                                                    | Department:         |
| Majo:         7         68         6         7         7           Breakdown         9         31         7         9         7           No Breakdown         0's         20's         40's         60's         7           No Breakdown         0's         20's         40's         60's         7           No Breakdown         0's         20's         40's         60's         7           Academic Year         0's         20's         40's         60's         7           Carquus         0's         20's         40's         60's         7           Degree Level         Degree Level         0's         20's         40's         60's           Degree Level         0's         20's         40's         60's         5's of Responses           URM                  (Alp                  (Alp                  (Alp                                                                                                    | 5 18                                                                                         | 6 108                                                                                                    | (All)               |
| (Al)       •       8       54       9       31       7       7         Breakdown       •       0%       20%       40%       60%       9       9       9       9       9       9       9       9       9       9       9       9       9       9       9       9       9       9       9       9       9       9       9       9       9       9       9       9       9       9       9       9       9       9       9       9       9       9       9       9       9       9       9       9       9       9       9       9       9       9       9       9       9       9       9       9       9       9       9       9       9       9       9       9       9       9       9       9       9       9       9       9       9       9       9       9       9       9       9       9       9       9       9       9       9       9       9       9       9       9       9       9       9       9       9       9       9       9       9       9       9       9       9 <td></td> <td>7 68</td> <td>Major:</td>                                                                                                    |                                                                                              | 7 68                                                                                                    | Major:              |
| 9         31         10 or more         9         10 or more         9         10 or more         9         10 or more         10 or more         9         10 or more         10 or more         10 o                                                                                                    | 6                                                                                            | 8 54                                                                                                    | (All) 🔹             |
| Select Breakdown         10 or more         162         9           No Breakdown         0% 20% 40% 60% 80% 100%         10 or more           Academic Year         0% 20% 40% 60% 80% 100%         10 or more           College         0% 20% 40% 60% 80% 100%         10 or more           Degree Level         0% 20% 40% 60% 80%         80% 100%           Degree Level         0% 20% 40% 60%         80% 100%           Degree Level         0% 20% 40% 60%         80% 100%           Degree Level         0% 20% 40% 60%         80% 100%           Degree Level         0% 20% 40% 60%         80% 10%           Degree Level         0%         20% 40% 60%           Degree Level         0%         20% 40% 60%           Degree Level         0%         10%           URM         0%         10%           Major         0%         10%           ORM         0%         10%           Major         0%         10%           ORM         0%         10%           Major         0%         10%           ORM         0%         10%           Major         0%         10%           ORM         1%         1%                                                                                                    | 7 7                                                                                          | 9 31                                                                                                    |                     |
| Breakdown:         10 0'r more         0'r         0'r                                                                                                    | 0                                                                                            | 10 or more 162                                                                                                    | Select Breakdown    |
| No Breakdown         O's         20%         40%         ours         ours         100 rm more           No Breakdown         *s of Responses         0%         100 rm more         0%         20%         40%         60%         60%         60%         60%         60%         60%         60%         5% of Responses         60%         5% of Responses         5% of Responses         5% of Respo                                                                                                    | 0                                                                                            |                                                                                                    | Breakdown:          |
| No Breakdown       0% 20% 40% 60%         Cademic Year       0% 20% 40% 60%         Department       Ethnicity:         (ali)       •                                                                                                    | 100% 10 or more                                                                              | 0% 20% 40% 60% 80% 100%                                                                                                    | No Breakdown •      |
| Production: Instant       % of Responses         Calingus       % of Responses         Degree Level       Degree Level         Degree Level       Responses         Gender       Major         Residency       STEM         URM       URM         (Alp)       •         Object       •         Gender:       •         (Alp)       •                                                                                                    | 0% 20% 40% 60% 80% 100%                                                                      | re di respuises                                                                                                    | No Breakdown        |
| Collope<br>Degree Level<br>Degree Level<br>Sender I<br>Major<br>Residency<br>STEM<br>URM<br>CAID<br>Concer<br>(AID)<br>Concer<br>(AID)<br>Concer<br>(AID)<br>Concer<br>(AID)<br>Concer<br>(AID)<br>Concer<br>Concer<br>(AID)<br>Concer<br>Concer<br>Con | % of Responses                                                                               |                                                                                                    | Campus              |
| Degret Level         Department         Ethnichy         Gender         Major         Residency         STEM         URM         URN:         (Al)         Gender:         (Al)                                                                                                    |                                                                                              |                                                                                                    | College             |
| Department         Ehnicity:         Residency         STEM         URM         URM:         (AI)         Gender:         (AI)                                                                                                    |                                                                                              |                                                                                                    | Degree Level        |
| Emicity:<br>Gander<br>Major<br>Residency<br>STEM<br>URM<br>CAID<br>Conder:<br>[AID<br>Conder:<br>[AID]<br>Conder:<br>[AID]<br>Conder:<br>[                                                                                                    |                                                                                              |                                                                                                    | Department          |
| Gender       Major       Residency       STEM       URM       Kinolay       (All)       Gender:       (All)                                                                                                    |                                                                                              |                                                                                                    | Ethnicity           |
| Major       Residency       STEM       URM       (Al)       ▼       Gender:       (Al)       (Al)                                                                                                    |                                                                                              |                                                                                                    | Gender              |
| Residency       STEM       URM       CAID       Gender:       (AID)                                                                                                    |                                                                                              |                                                                                                    | Major               |
| S LEM       URM       (A0)       •       URM:       (A0)       •       Gender:       (A0)                                                                                                    |                                                                                              |                                                                                                    | Residency           |
| Ethnicity:       (All)       VEN:       (All)       Gender:       (All)                                                                                                    |                                                                                              |                                                                                                    | STEM                |
| Emmery.       (All)       •       URM:       (All)       •                                                                                                    |                                                                                              |                                                                                                    | - Cital             |
| URM:       (All)       Gender:       (All)                                                                                                    |                                                                                              |                                                                                                    | call                |
| URM:<br>(AII) •<br>(AII) •                                                                                                    |                                                                                              |                                                                                                    | (All)               |
| (AII) •<br>Gender:<br>(AII) •                                                                                                    |                                                                                              |                                                                                                    | URM:                |
| Gender:<br>(All) •                                                                                                    |                                                                                              |                                                                                                    | (All) •             |
| (All) •                                                                                                    |                                                                                              |                                                                                                    | Gender:             |
|                                                                                                    |                                                                                              |                                                                                                    | (All) 👻             |
| Residency:                                                                                                    |                                                                                              |                                                                                                    | Residency:          |

# Additional Data Available upon request

Please contact the Graduate School at <u>gsrpts@uw.edu</u> for the following data:

- Number of Students in the Minor
- Graduate Student Funding
- Dissertation Titles for Students
- Faculty—Student Supervisory Committee Data
- Peer Comparison

For additional guidance on institutional data that might be available to you contact <u>help@uw.edu</u>.